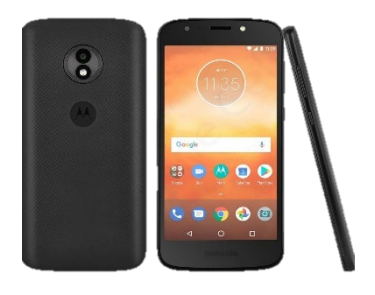

# Staff Phone Guidance

The introduction of mobile phones to the Service will allow communication between staff and line management, send and receive emails, use resourcelink for submitting leave requests/overtime claims as well as carrying out vital e-learning and video training.

This booklet provides information and guidance regarding your work phone and apps.

| CONTENT:             | PAGE  |
|----------------------|-------|
| PHONE OVERVIEW       | 3     |
| QUICK FIXES          | 5     |
| WI-FI GUIDE          | 5-7   |
| MOBILE DATA USAGE    | 8-12  |
| INSTALLING A NEW APP | 13    |
| BATTERY SAVER MODE   | 14-15 |
| OURPEOPLE LINK       | 16    |
| RESOURCE LINK        | 17-19 |
| OUTLOOK              | 20-26 |
| TEAMS GUIDANCE       | 27-29 |
| ZOOM GUIDANCE        | 30-31 |
| ACTIF APP            | 32-33 |
| I.T HELPDESK         | 34-37 |

Please use this when you have queries regarding your phone or when you encounter any problems before contacting your line manager as these answer most common problems.

Your devices will come with a charger cable and plug, in the event of you needing a replacement of either please speak to your line manager.

<u>Please remember these mobiles are for work related tasks only and as such</u> <u>related policies and behaviours must be kept to.</u>

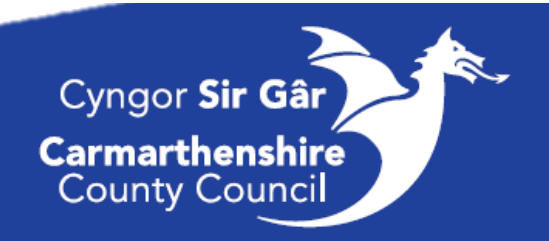

### **Phone Overview**

Name:

Your Phone Number is:

Your phone IMEI number is:

Your Email address is:

Pin: You have to have a PIN set up for securing the phone, you will have set a PIN during initial device set up and you must remember this.

Below are screens that you will see when the device is locked and unlocked.

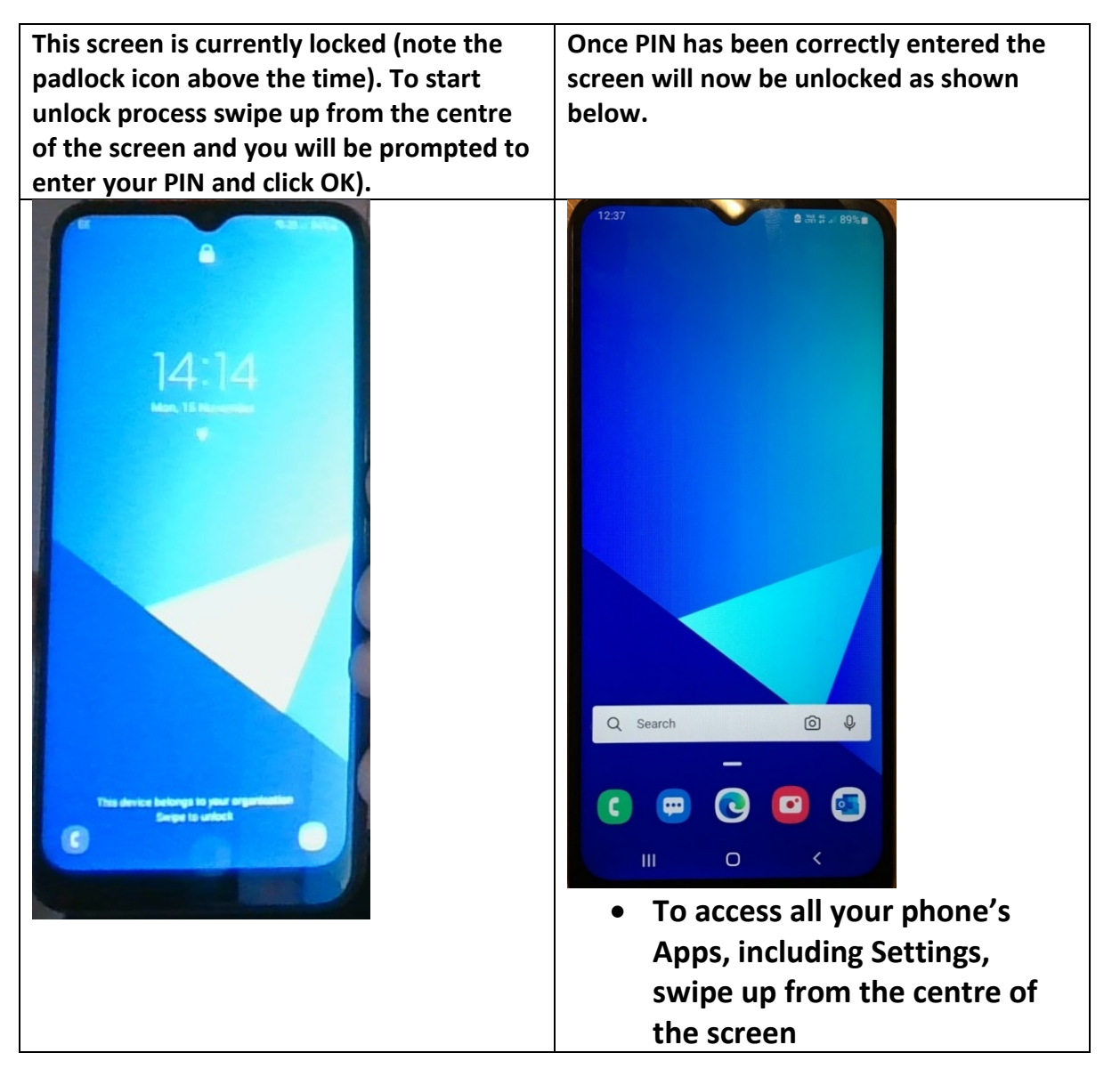

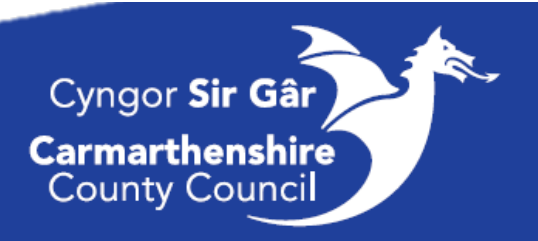

Below is a screenshot of the typical layout of our staff's work phones.

Your Homepage will be set up automatically, with the key apps you will be using.

Intranet/Intranet Welsh v: Look up CCC policies, latest news and useful information.

#### **Resourcelink:**

This app is where you can view payslips, enter leave requests (if applicable to contract) and enter timesheets for additional hours worked.

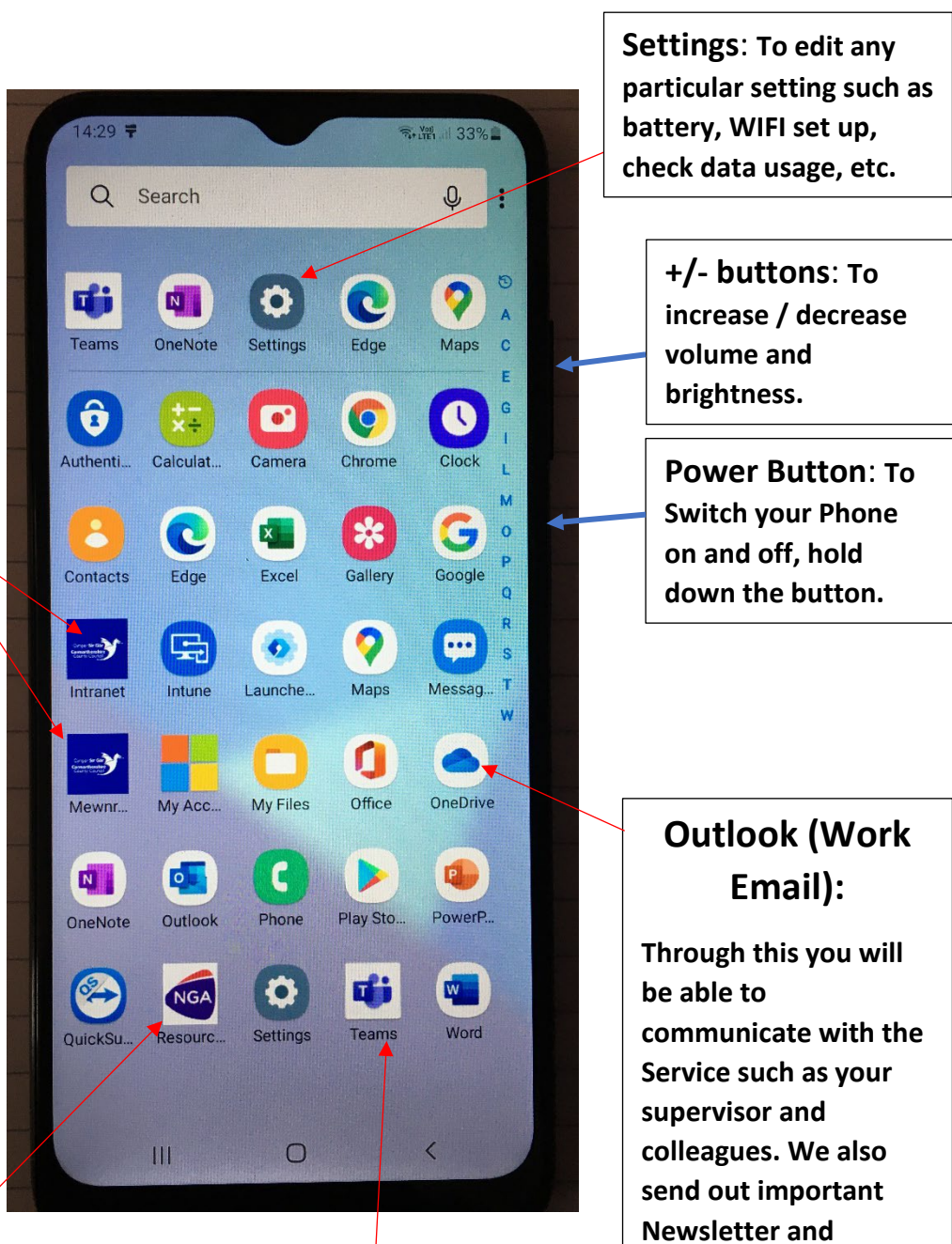

#### Teams:

This app is where you can make audio or video phone calls (useful if you need to show your area manager something), send messages to colleagues or area manager and open documents. updates via email.

#### **QUICK FIXES**

#### **Resource Link:**

#### To contact the Resource Link Team, call 01267 246193

You can now view the Council's intranet on any device...including your work phones. Use the link below and select **MyView** or select the Resourcelink icon on your work phone.

http://ourpeople.carmarthenshire.gov.wales

#### Network / Sim Issues

If you are experiencing any signal issues such as being unable to make a call, or having no data please turn your phone off and take out your Sim Card, re-enter it and switch your phone back on.

#### **Email Password**

If you require your email password, you will need to call **I.T** on **01267 246789**. Once you have got through to someone on the I.T Helpdesk, please state that you work within the cleaning service and that you need your password. If they do not have your password, please ask for a <u>non-expiry</u> one to be created.

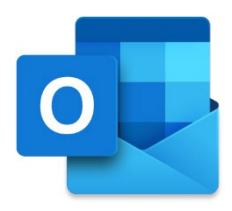

#### Mobile System Updates

Please make sure your phone is as up to date as possible, if you see the below notification, please follow the steps to download and install it during your Downtime. Please also ensure you connect to the Wi-Fi to avoid mobile data usage.

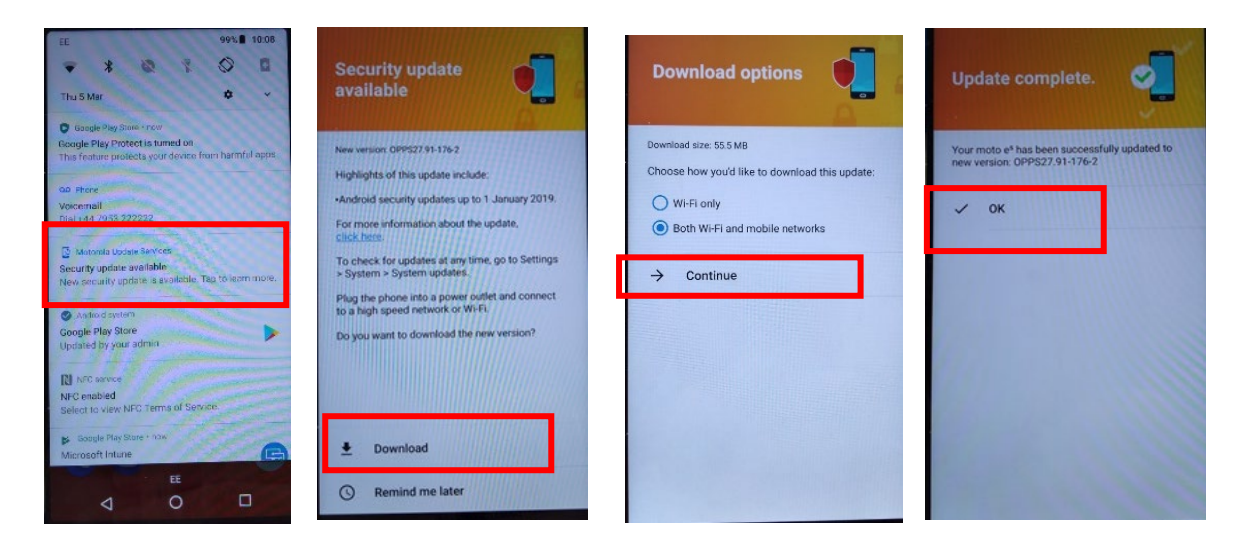

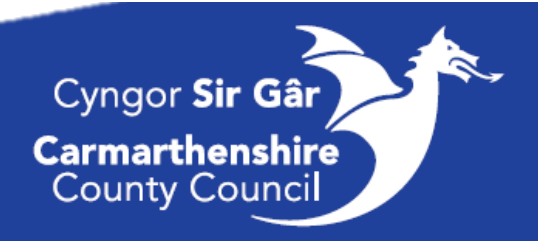

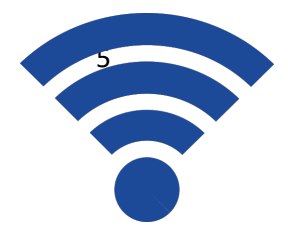

# Wi-Fi Guide

Your Mobile Device has a limited Data amount, to ensure you have enough Data whilst undertaking e-learning/training **please connect to Wi-Fi whilst using your Work Phone at home or at your place of work.** 

To minimise the amount of mobile data used up please connect to the Wi-Fi when carrying out E-Learning and virtual calls or training via Microsoft teams/zoom.

Please see the below instructions if you are unsure on how to connect your phone to Wi-Fi.

If you are still unable to connect to the Wi-Fi after trying the above, please try connecting in a different room, where the Wi-Fi connection may be better.

If you are completing any online training at home, please remember to connect to your home Wi-Fi to minimise the use of Data, providing this is available to you.

To know how much mobile data you have used (and to set a limit) there is guidance in the next section on this.

#### Step by step process using the Samsung Handset

Please follow the steps on the next page on connecting to a WIFI signal:

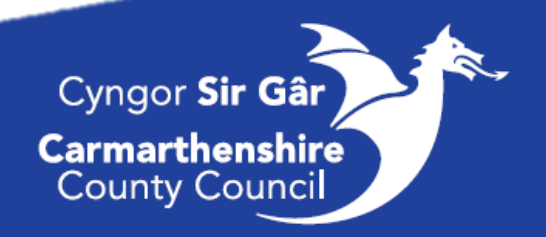

| Step                                                                                                    | Image Guide                                                                                                    |
|----------------------------------------------------------------------------------------------------|----------------------------------------------------------------------------------------------------|
| <ol> <li>From your Home Screen, swipe up to<br/>access all your Apps and select</li> <li>"Settings"</li> </ol>                                                                  | 127 1012 + 2014     • Ardbe Piay Sto.   • Ardbe Piay Sto.   • Order Piay Sto.   • Order Piay Ardce   • Order Piay Ardce<                                                                                                    |
| <ol> <li>In Settings, select "Connections", and<br/>then select "WI-FI". This will switch on<br/>WI-FI so that your phone looks for any<br/>available WI-FI signals.</li> </ol> | 1320 Image: A gradient of the sector of the sector of the sec |

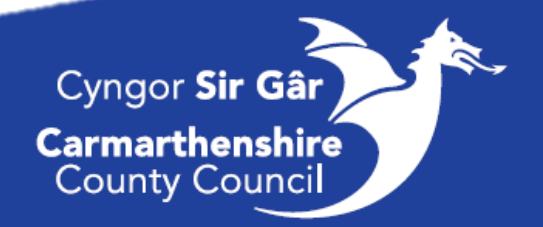

| <ul> <li>3. Swipe the icon onto "On" and the switch will show as blue to indicate on.</li> <li>4. Select the Wi-Fi you would like to join and enter the password (this will be on the back of you Wi-Fi box), and then press "Connect"</li> </ul> | Connections         Wi-Fi         Bluetooth         NFC and contacties payments         Flight mode         Mobile networks         Data usage         SiM card manager         Mobile Hotspot and Tethering         More connection settings         Location         III         Vi-Fi         Wi-Fi         Wi-Fi         Vision         III         Connection settings         Location         III         Connection settings         Location         More connection settings         Location         III         Connection         Connection         Auto reconnect         Auto reconnect         Advanced         Connect         Connect         Connect         Add network |
|----------------------------------------------------------------------------------------------------|----------------------------------------------------------------------------------------------------|
| 5. You are now Connected. This icon in the box will show you are connected.                                                                                                    |                                                                                                    |

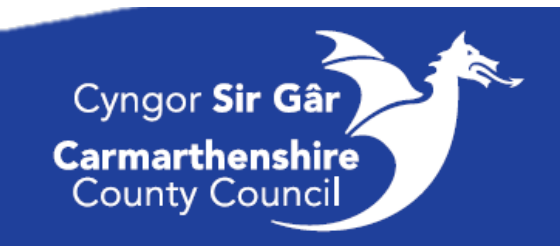

# Limiting Your Mobile Data Usage (to avoid mobile data over-usage)

In order to avoid additional charges for exceeding your mobile data usage (which is 2GB), you can either;

- 1. Switch off mobile data and use your workplace/home WIFI for using the apps or browsing the internet. Turning on mobile data if the workplace/home WIFI is not providing network access and turning off when finished using the device.
- 2. Set a limit so that no further mobile data is used when you reach that limit. This may have been done on set up so refrain from changing this.

#### Switching off mobile data

This can be done quickly via the "quick icons" menu when you drag the screen down from the top of the screen (drag two times to expose the full menu as shown below). In this menu you can turn off mobile data just by pressing the "Mobile data" button, which changes from blue to shaded (on to off).

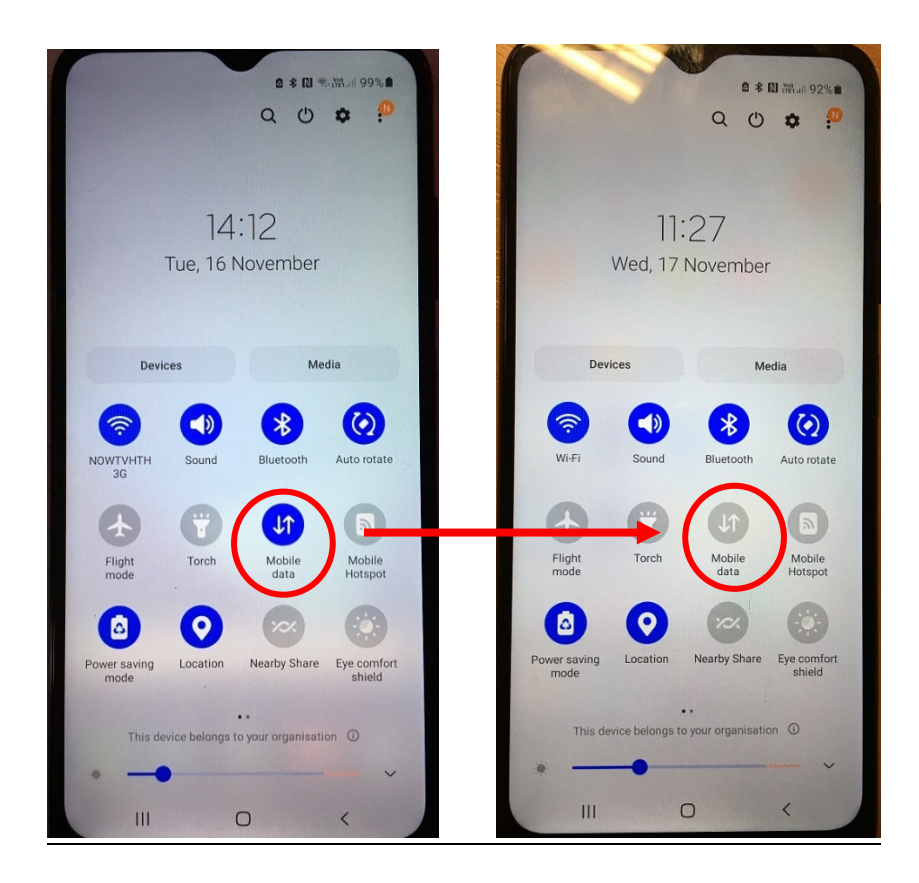

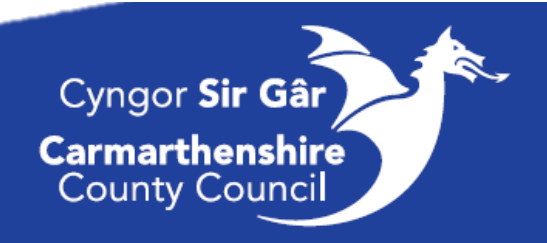

Or you can view the mobile data usage (and set a limit) by going into Settings.

| Step                                                                                                    | Image Guide                                                                                                    |
|----------------------------------------------------------------------------------------------------|----------------------------------------------------------------------------------------------------|
| <ol> <li>From your Home Screen, swipe up<br/>to access all your Apps and select<br/>"Settings"</li> </ol> |                                                                                                    |
| <ol> <li>In Settings, select "Connections",<br/>and then "Data usage".</li> </ol>                         | 1320 E 1 •   Settings   Connections   W-F, Bluetooth, Data usage, Flight mode   Sound and vibration   Sound and vibration   Sound mode, Ringtone, Volume   Notifications   Block, allow, prioritise   Wallpapers and themes   Wallpapers and themes   Wallpapers, Themes, toors   Display   Brometics and security   Pace recognition, Regerprints, Privacy   Accounts and backup   Accounts   HI |

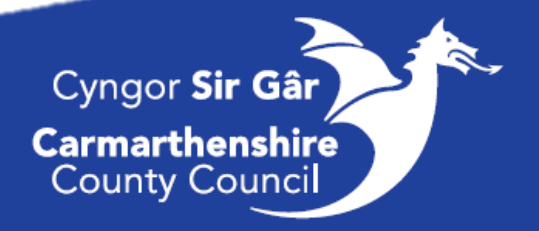

The next screen will show you how much < Data usage mobile data you have used in the current period (default period is 1<sup>st</sup> to last day of 27.60 MB of mobile data 1 Nov - 30 Nov current month). 3. You will also be able to turn off Data saver mobile data by swiping the mobile Off data switch from right to left (blue Aobile square). Mobile data Access the internet through your mobile 4. Select Data saver and proceed to step 6. Mobile data only apps Set apps to always use mobile data, even when your phone is connected to Wi-Fi. 5. Select Billing cycle and data warning and proceed to step 7. Mobile data usage .60 MB used 1-30 N Billing cycle and data warning 1st day of each month Wi-Fi Wi-Fi data usage 57 GB used 20 Oct - 17 Nov 6. Selecting Data saver will help < Data saver reduce mobile data, this should be set to on by swiping the switch icon left to right (red). Then return to previous page by pressing the 山 backward arrow (blue). Data saver helps cut down your data usage by preventing apps from using data in the background. Turn on now Allowed to use data while Data saver is on

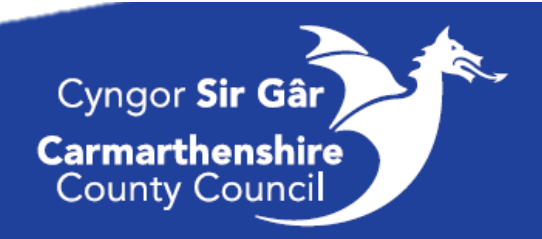

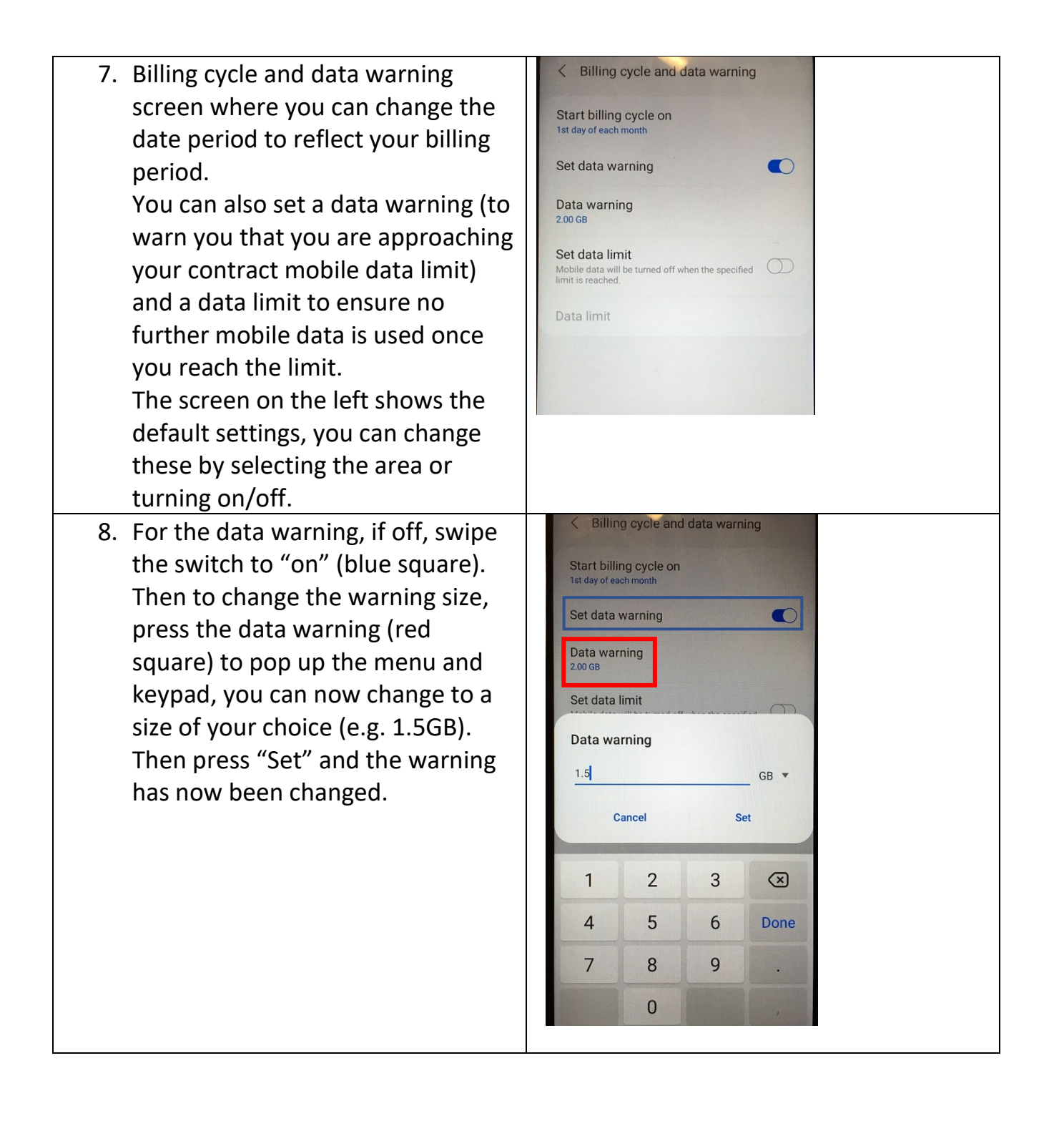

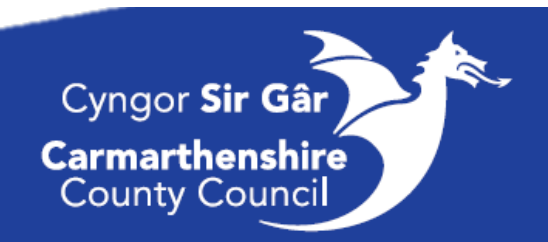

9. For the data limit, if off, swipe the B #8 # ... 89% < Billing cycle and data warning switch to "on" (blue square). Then to change the Data limit size, press Start billing cycle on 1st day of each me the data limit (red square) to pop Set data warning 0 up the menu and keypad, you can Data warning now change to a size of your 1.50 GB choice (e.g. 2GB). Set data limit 0 Then press "Set" and the limit has Data limit 2.00 GB now been changed. < Billing cycle and data warning Start billing cycle on Set data warning 0 Data warning 1.50 GB Set data limit 0 Data limit 2 GB 🔻 Cancel Set 2 1  $\bigotimes$ 3 4 5 6 Done 7 8 9 0

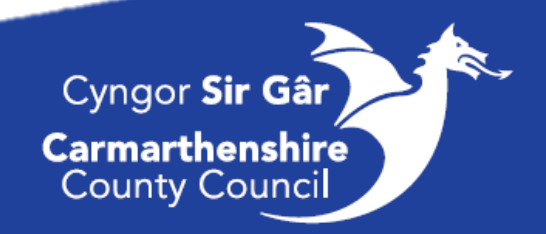

## Installing a new App

#### Steps

- 1. Swipe up and go onto your full App menu.
- 2. Select PlayStore.
- 3. Once in Playstore, scroll down and select the App.
- 4. Select Install.
- 5. It will take a few moments to download onto your phone. Once installed, you will find it on the full App Menu on your Phone.

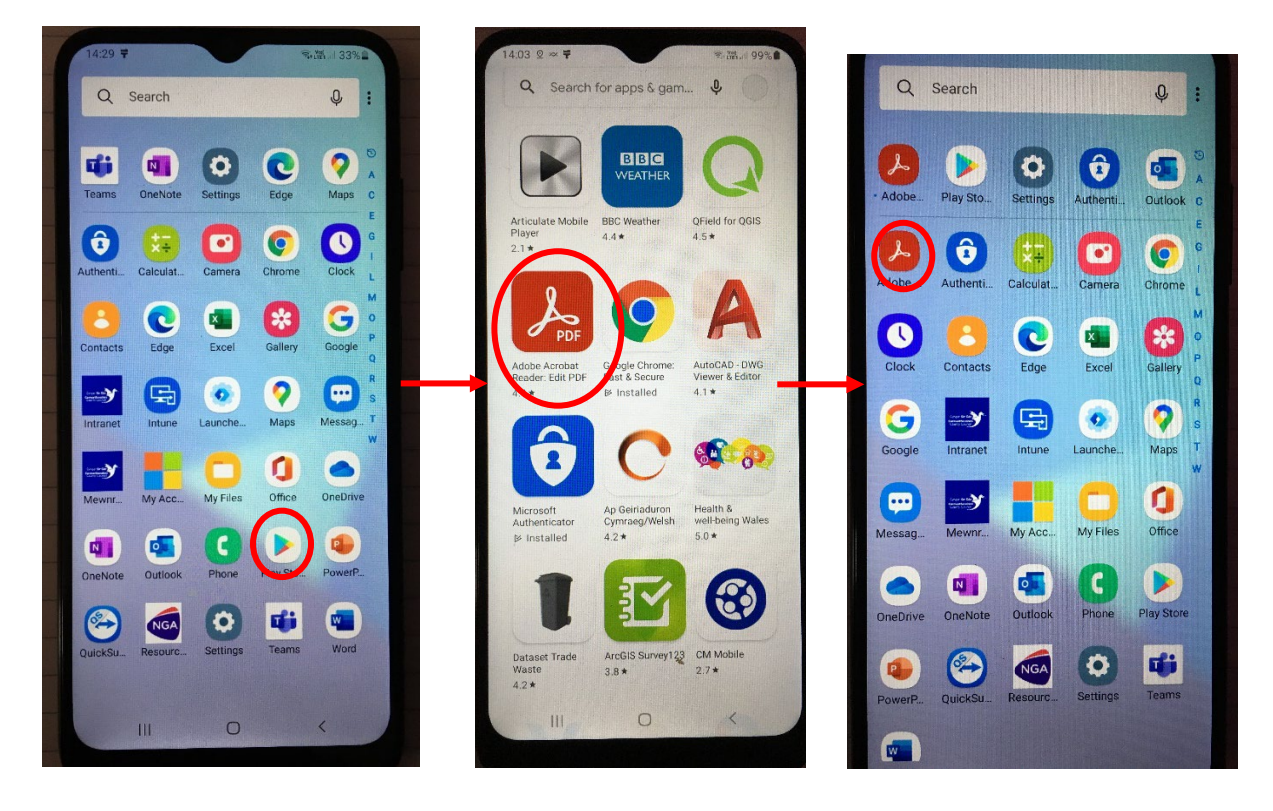

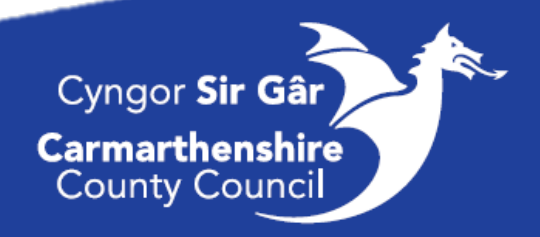

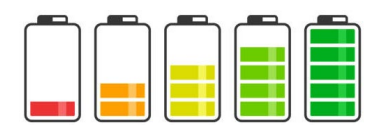

## Phone Battery Saver Guidance

It is important that your phone has enough battery life to see you through your shift. To help ensure this we have put together this hints and tips guide.

Please remember to check your work phone battery before your shift starts and put it on charge when required.

#### Power Saving Mode

To switch on this mode, see the below images:

- 1. Pull down from the top of your phone screen to reveal the quick icons and click on the icon "Power Saving Mode".
- 2. Once selected, the icon will turn blue and you should notice the screen dims a little.

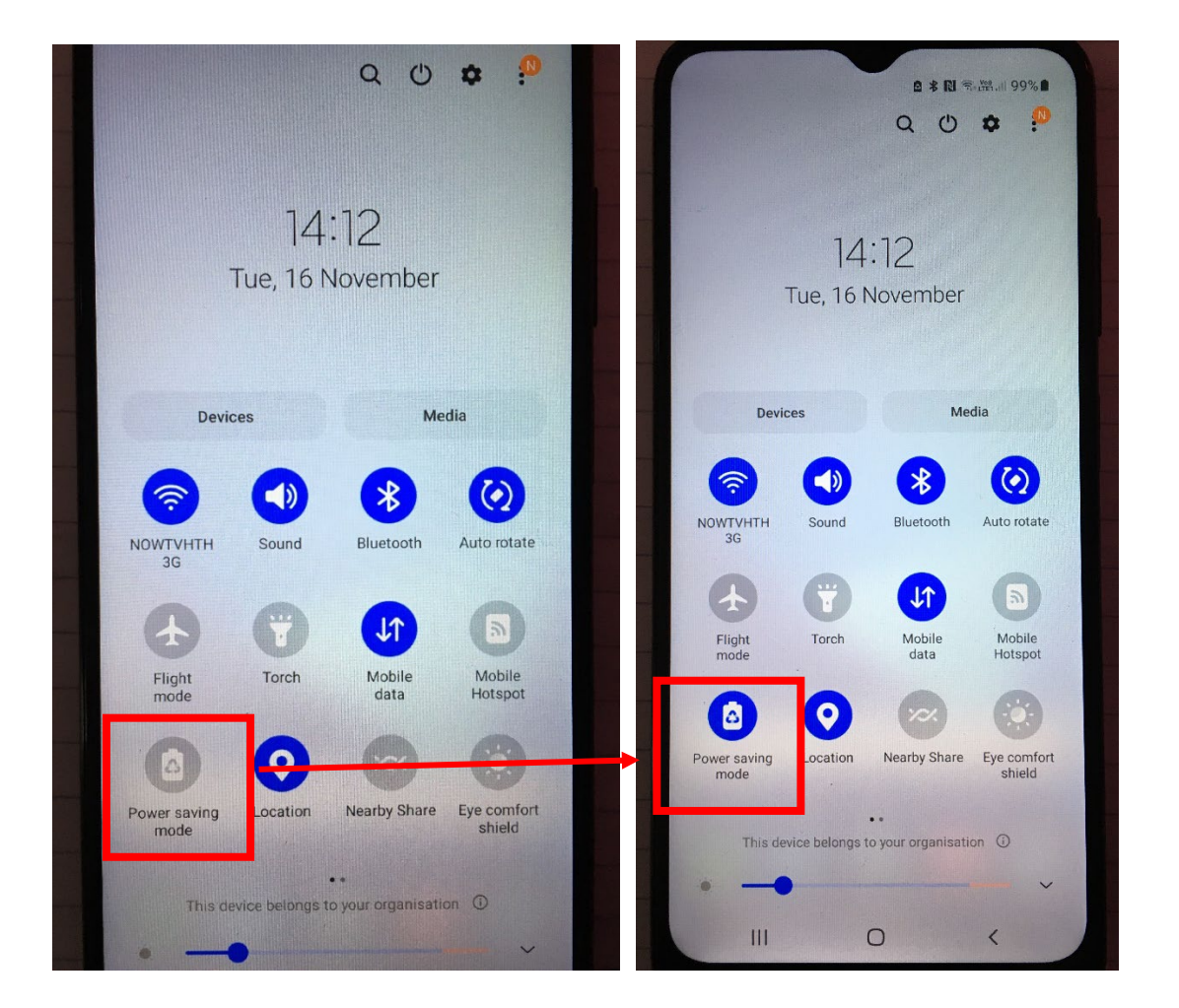

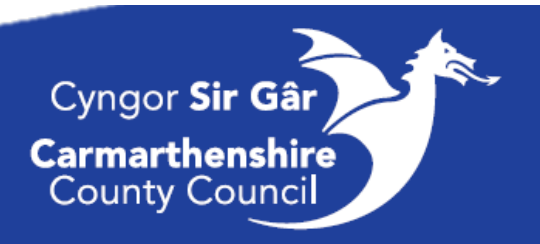

#### Hints and Tips

Other ways to save your battery include:

- 1. Turning your Bluetooth off (if on and not required). Refer to previous page and when quick icons are shown, deselect the Bluetooth icon so it goes from highlighted to shaded.
- 2. Close all windows when not needed. Press the three horizontal line icon which appears bottom left of the screen (circle icon in image below). Then click "Close all" (square icon in image below).

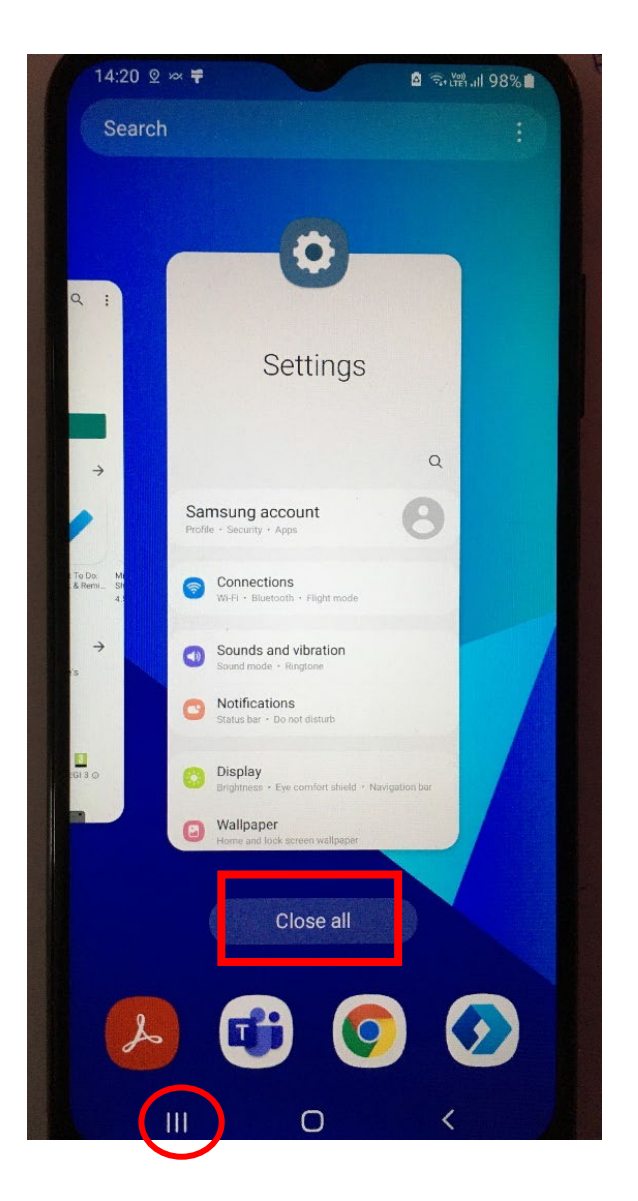

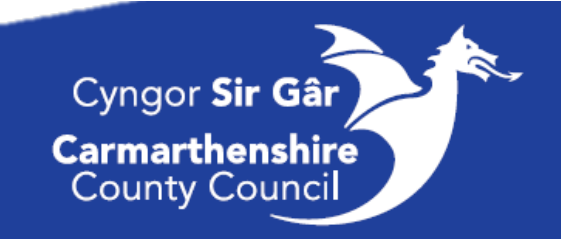

# **INTRANET / RESOURCE ACCESS**

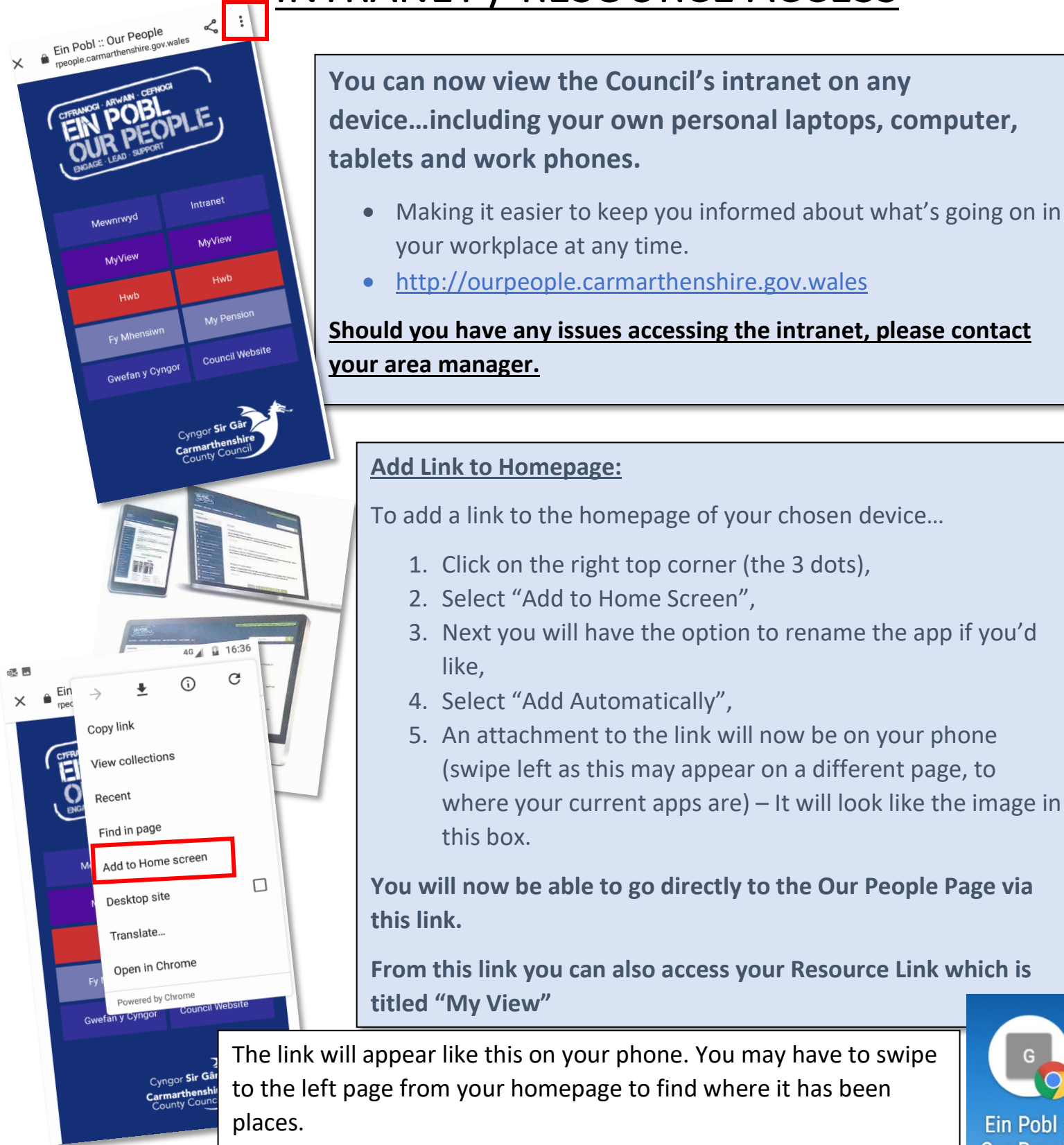

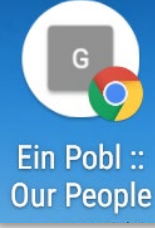

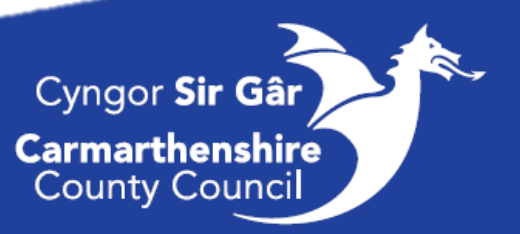

### ResourceLink Guidance

Using the OurPeople link located on the homepage of your mobile phones you will be able to access your **ResourceLink**, the staff intranet as well as the public CCC website.

#### ResourceLink will all you to:

- Access your Payslips, request
- Track your Annual Leave/Sickness,
- Update your Personal Details
- Submit annual leave and unpaid leave requests
- Submit additional work/overtime claims (appendix A page 38)
- Upload and access important documents relating to you.

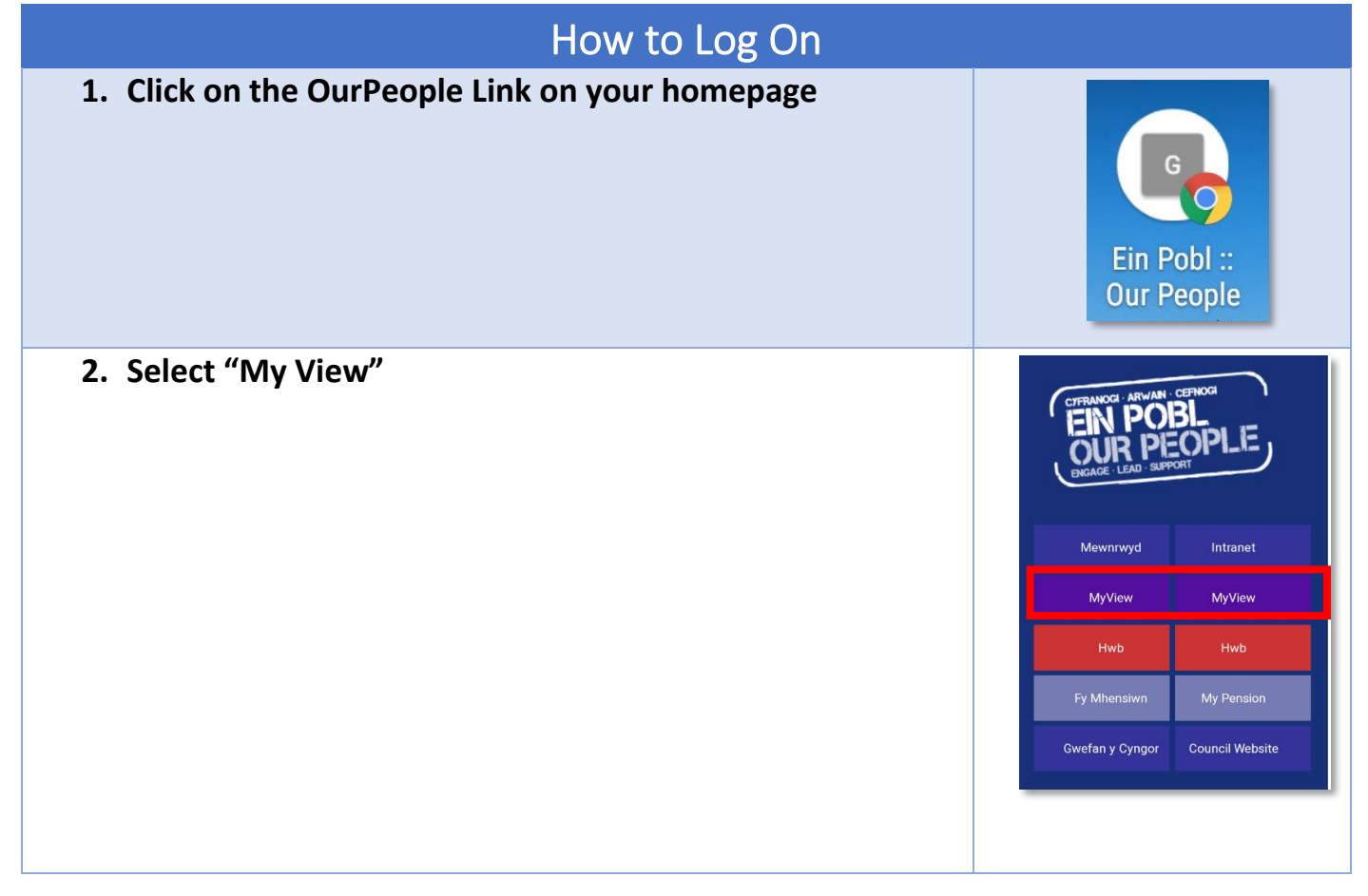

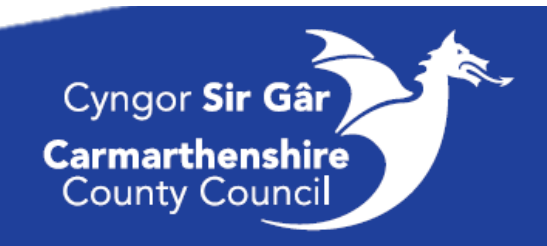

Cyngor Sir Gâr Carmarthenshir County Council

|             | Password                                                                                                    | Welcome.                                          |        |
|-------------|----------------------------------------------------------------------------------------------------|---------------------------------------------------|--------|
|             | Once you have entered the above, press "Log In", you will be<br>asked to enter the answer to your selected security question.<br>• Security Question | Please enter your login details:<br>your username |        |
|             | If you are having trouble logging in or have forgotten your password, click on the "forgotten your password" link.                                   | your password Log in Forgotten your password?     |        |
|             |                                                                                                    |                                                   |        |
|             | Basic Overview                                                                                                    |                                                   |        |
| C<br>T<br>S | Dashboard:<br>This is the homepage of you ResourceLink, here you will be able to<br>see essentials such as:                                          | E Q Q                                             | :<br>१ |
|             | <ul> <li>your Payslips,</li> <li>Annual Leave</li> <li>and if applicable your Authorisations (Line Managers function only)</li> </ul>                | Holiday :                                         |        |
|             |                                                                                                    | Pay Documents :                                   |        |

3. Enter your Log In details

• Username = your employee number

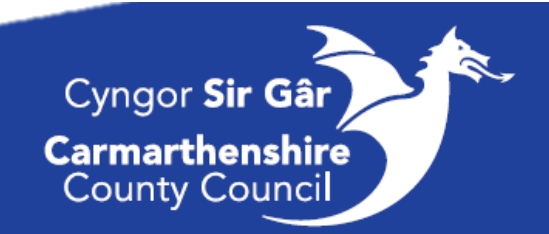

| <ul> <li>Menu:</li> <li>Click on the 3 lines in the top left corner, here you will be able to access your: <ul> <li>Personal Details</li> <li>Other Absence (Sickness etc.)</li> <li>Holidays (Booking and Reviewing your Annual Leave)</li> <li>Expenses (submitting travel claims etc.)</li> <li>My Forms (e.g. Declarations of gifts / interests etc.)</li> <li>Training History</li> </ul> </li> </ul> | Dashboard         Dashboard         Personal Details         Other Absence         Holidays         Expenses         Irregular Claims         Historic Pay Docs         Delegation & Responsibil                                                                                                    | È. Q<br> |
|----------------------------------------------------------------------------------------------------|----------------------------------------------------------------------------------------------------|----------|
| Logging Out:<br>To log out (or change the language to Welsh) click on the three dots<br>in the top right corner.                                                                                                    | Image: security settings         About MyView         Image: security settings         About MyView         Image: security settings         Image: security settings         Image: security security settings         Image: security settings         Image: security security settings         Image: security settings         Image: security security se | Q :      |

Top Tip: Make sure your Chrome App is up-to-date, to check this open your PlayStore, select the Chrome App, if an update is due, it will either say "update" or "download", click these.

Extra Help: If you come across any problems that you are unable to solve yourself, contact the ResourceLink Team on:

- <u>resourcelink@carmarthenshire.gov.uk</u>
- OR call 01267 246193

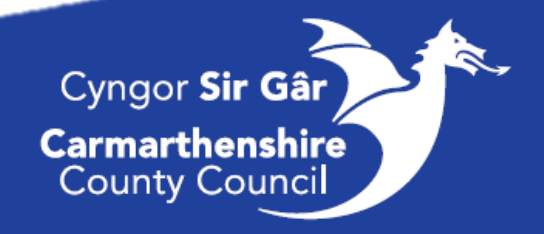

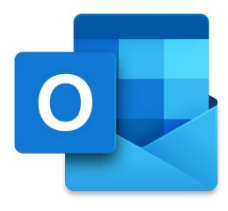

# **Outlook Guidance**

When you receive your work mobile phone, you will already be logged into your outlook account. The outlook app allows you access your work email account, improving communication and access to information and updates.

The below provides a brief overview of what the app will look like, along with some quick fixes and information.

#### The Basics:

• The App will be on the homepage of your mobile, click on it and you will go straight into your main (focused) inbox.

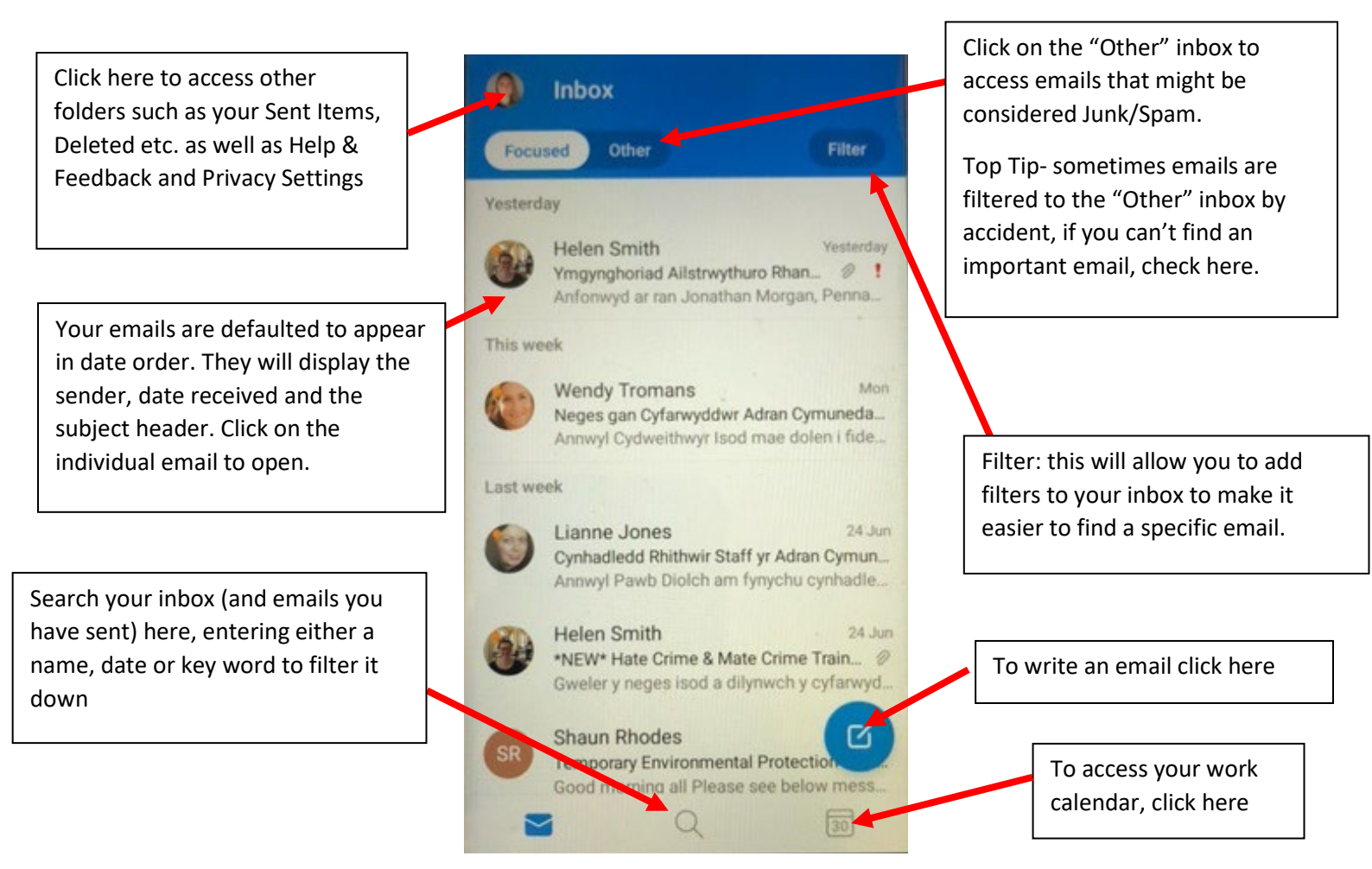

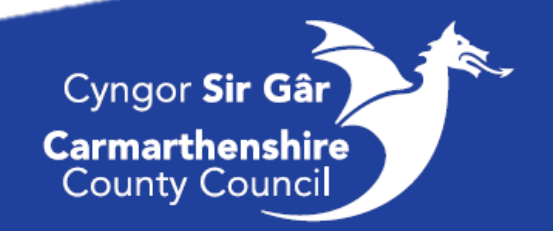

#### A Closer Look:

#### Writing an Email:

| To write a new email,<br>click on the blue icon | Reply to an email you have received, open the email, at the bottom select reply to reply to the sender or forward the email on to someone else. |                  |                                         |
|-------------------------------------------------|----------------------------------------------------------------------------------------------------|------------------|-----------------------------------------|
|                                                 | *If more than one person is copied into the email, you<br>"Reply to All", please make sure you only reply to the                                | will h<br>people | ave the option to<br>e that are needed. |
|                                                 | ← ~ Reply                                                                                                    | ←<br>→           | Reply<br>Contact Us<br>Forward          |
|                                                 |                                                                                                    | 8                | Edit recipients                         |

#### The following will appear:

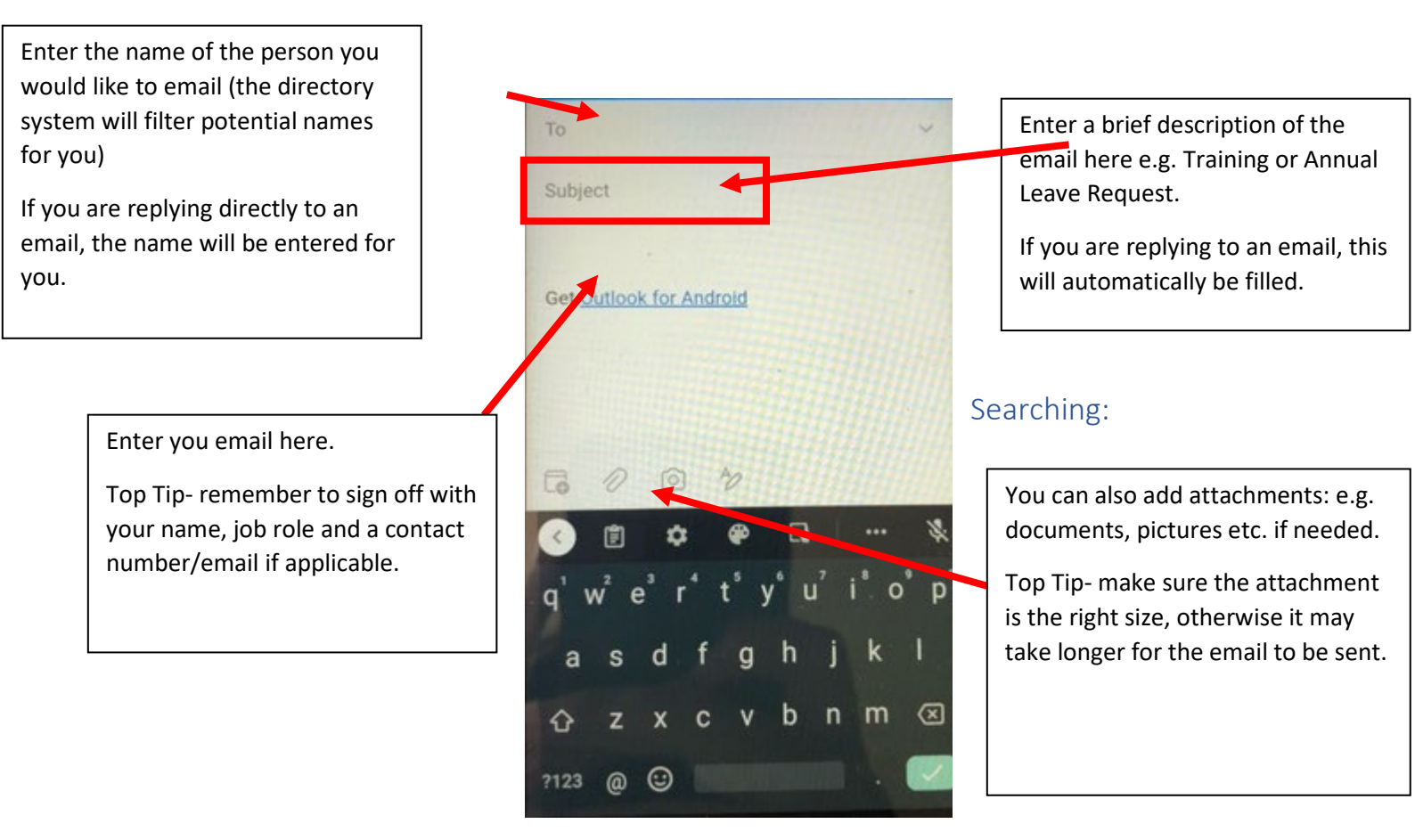

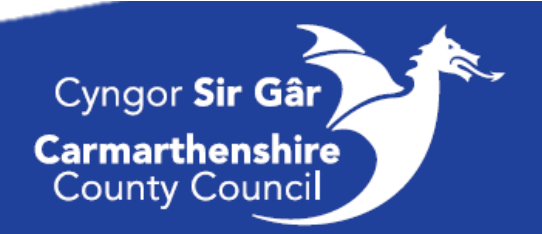

The Search tab will allow you to search for a specific email, your calendar event, a contact and recent files. Simply enter key words into the search bar or see the recommendations which will show your most recent work.

| Search                                                         |                        |                                                               |
|----------------------------------------------------------------|------------------------|---------------------------------------------------------------|
| Q Email, Even                                                  | ts, Contacts, File     | 25                                                            |
| Contacts >                                                     |                        | Create +                                                      |
| See all<br>contacts<br>Recommended                             |                        |                                                               |
| Trending<br>TM_COM Teams<br>as at 19 04 2021<br>OWNERS<br>XLSX |                        | Lianne Jone<br>Rhaglen Vir<br>Conference<br>Programme<br>DOCX |
| Files >                                                        |                        |                                                               |
| Staff Consulta<br>106 KB                                       | Feedback and<br>121 KB | L_ Scar<br>48 Ki                                              |
|                                                                | Q                      | 30                                                            |

#### Calendar:

To view your calendar, click on the bottom right tab. Here you will see a breakdown of your day, as well as being able to look forward into the week and add in blocks such as meetings, focus times etc.

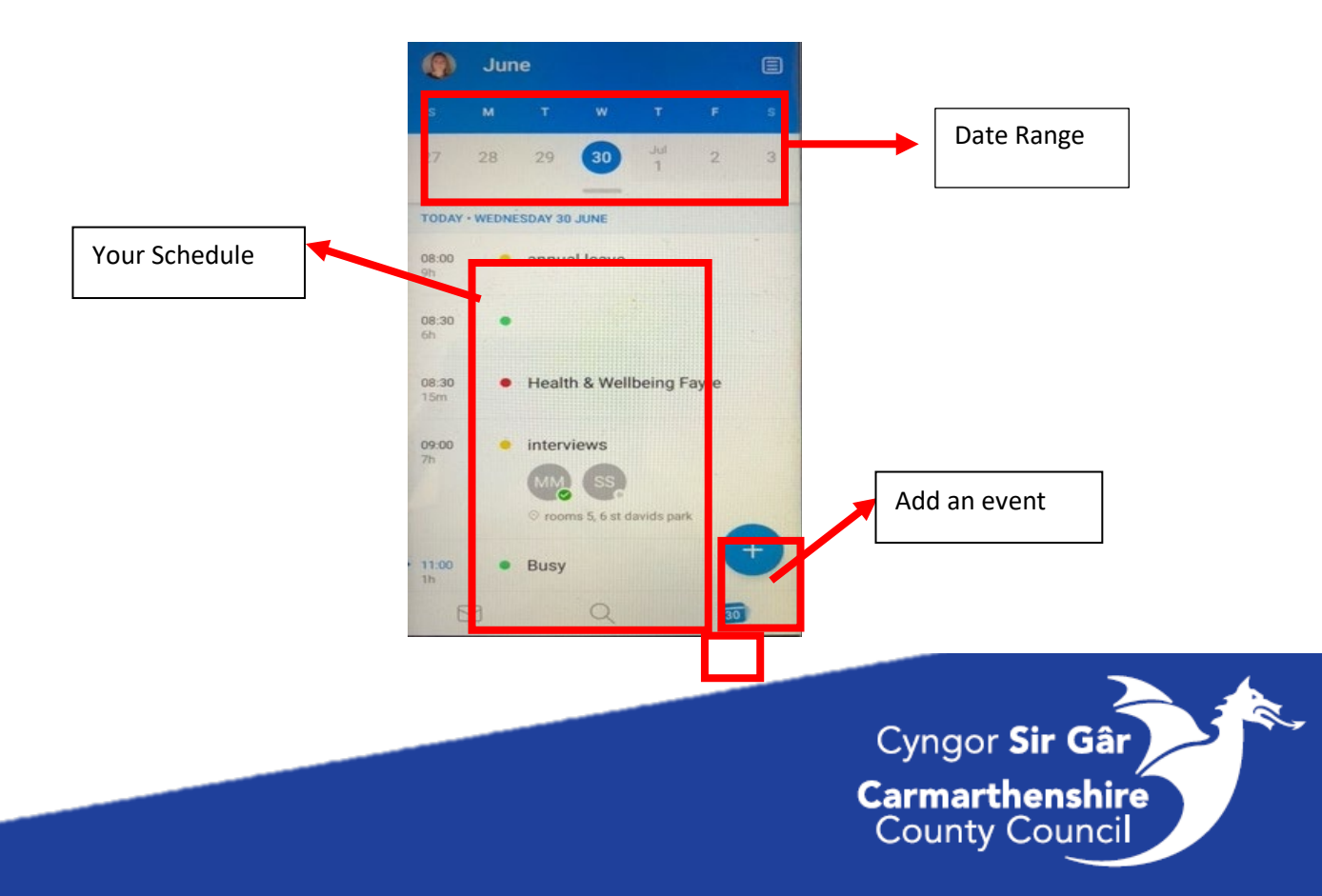

#### Additional Information:

To access more information such as you Sent emails, Help & Feedback or the edit your Outlook Settings, select your icon or picture, the below screen will appear.

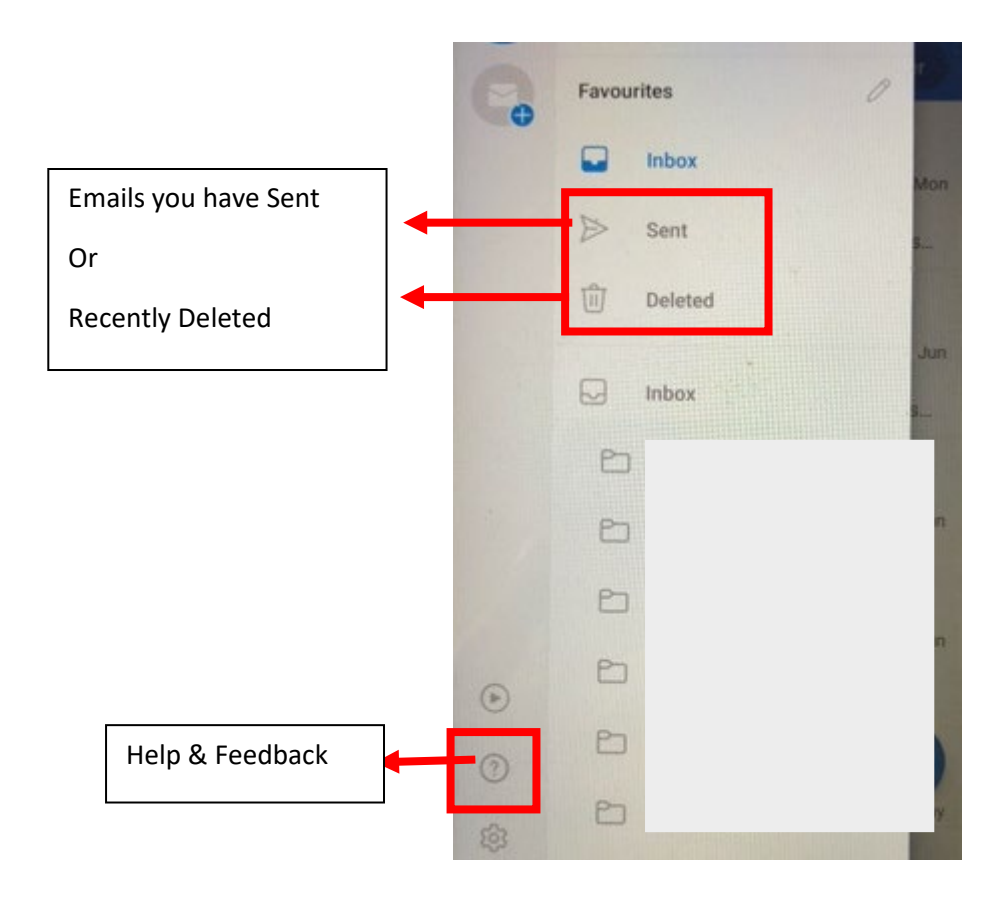

#### Fixing Problems and Top Tips:

Before escalating the issue to your area manager try the below solutions first.

#### Accessing your Emails:

On occasions your phone will log you out of your Outlook app. To log back in simply enter your <u>email password</u>.

• If you have forgotten your password, ring I.T Helpdesk on <u>01267 247789</u>, you will need to provide the following: your name, that you are a member of the Residential Care Service, and request a non-expiry password reset.

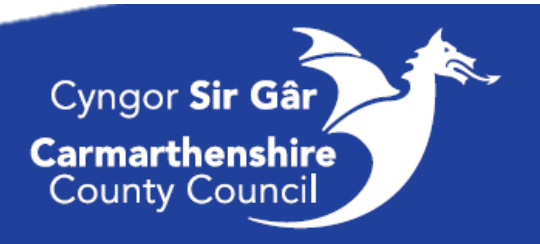

Problems receiving or sending emails:

- Make sure you have good signal and Data (preferably 3G or 4G) or are connect to Wi-Fi.
  - Check out the Wi-Fi Guidance for more details.
- Clear your Cache Data (see instructions below)

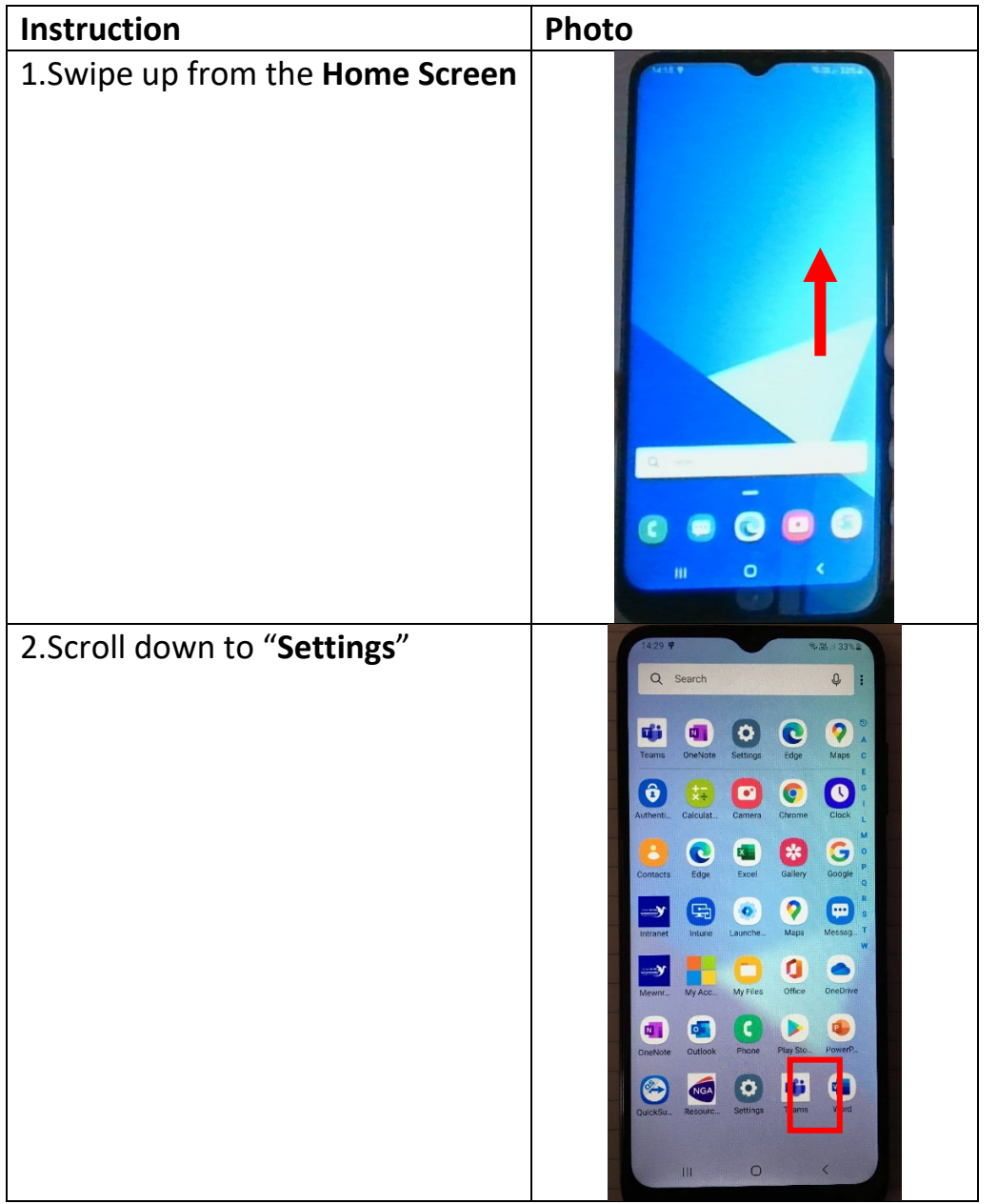

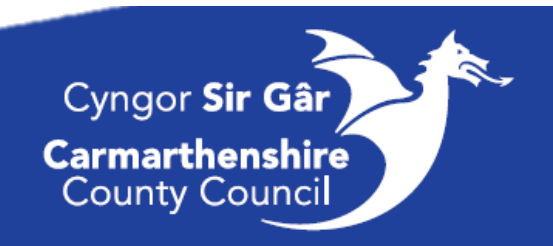

💎 🖌 💼 11:06

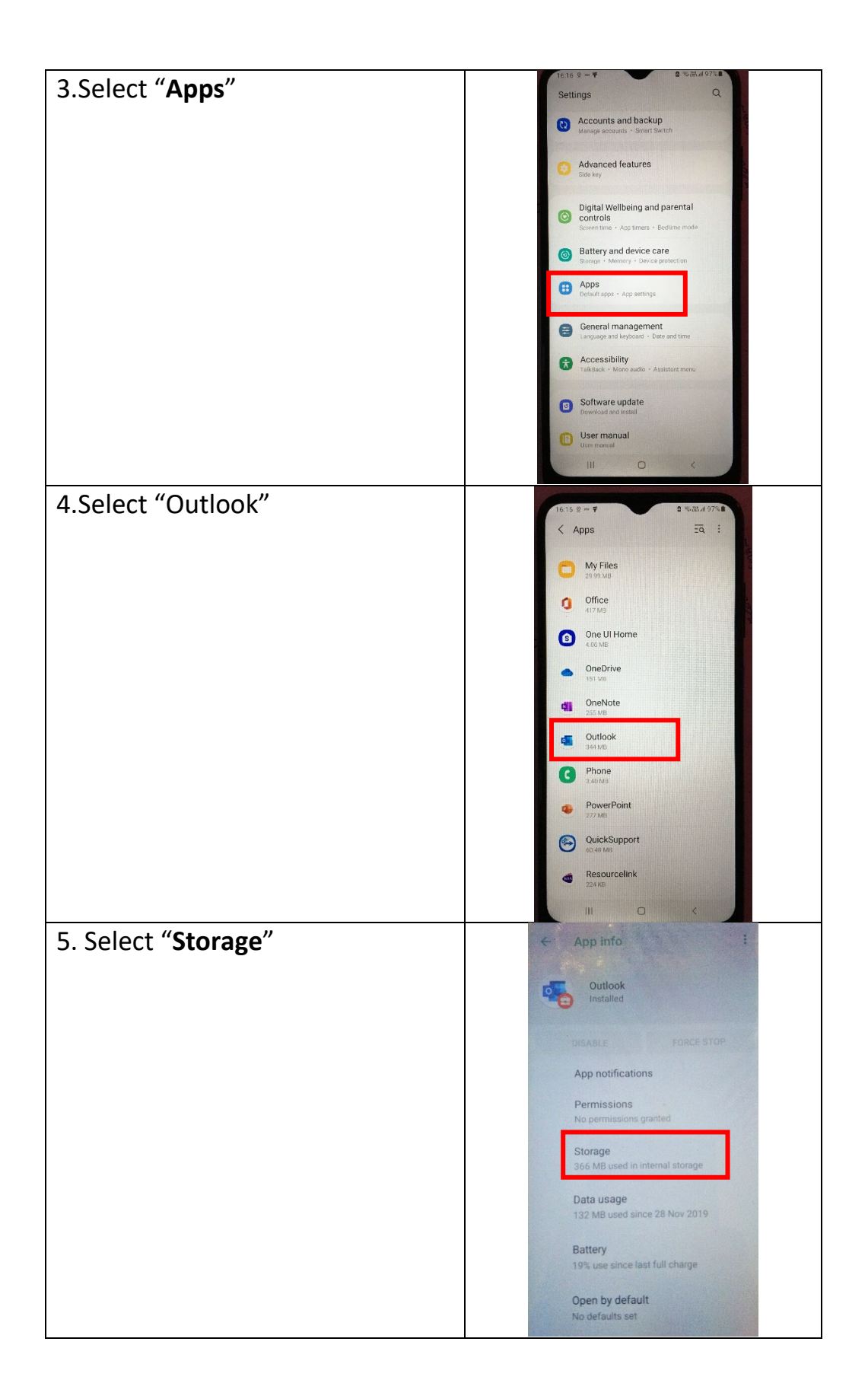

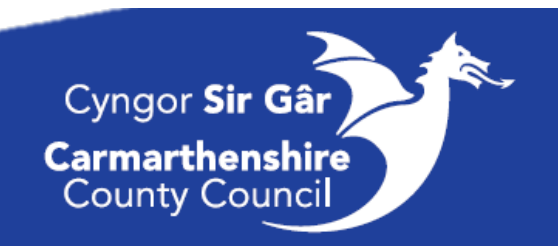

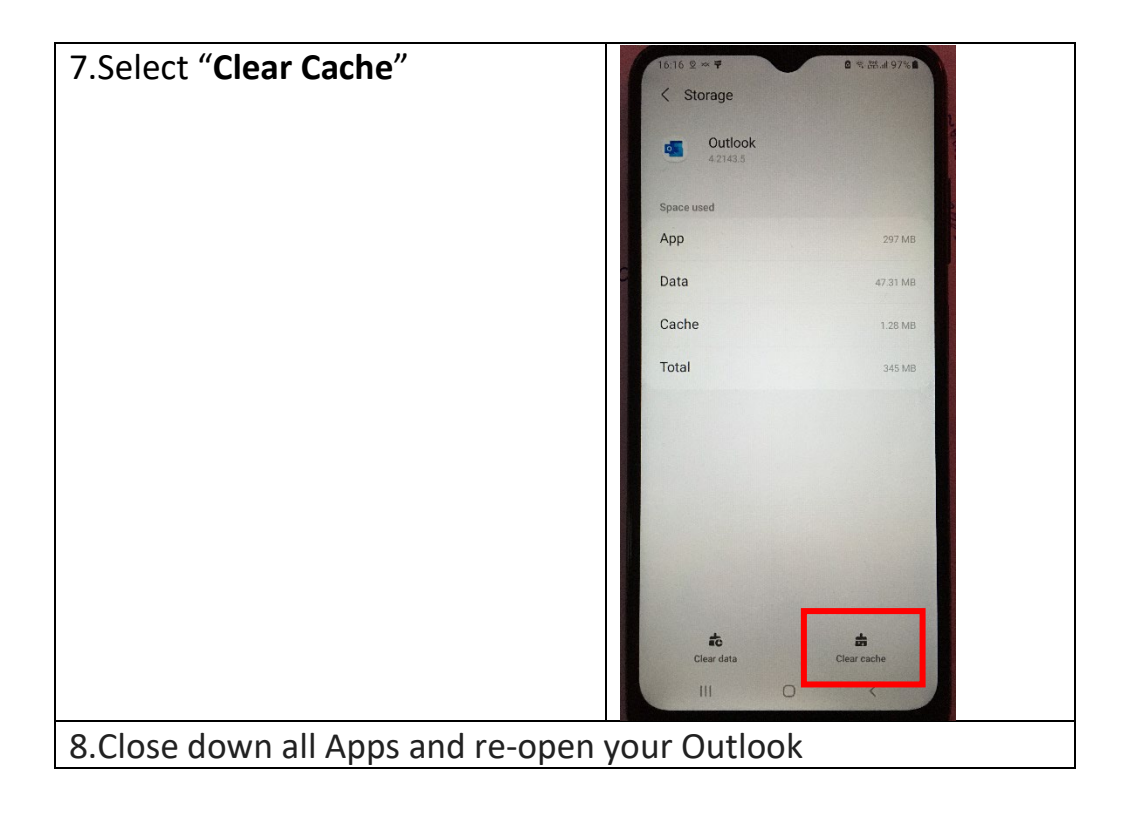

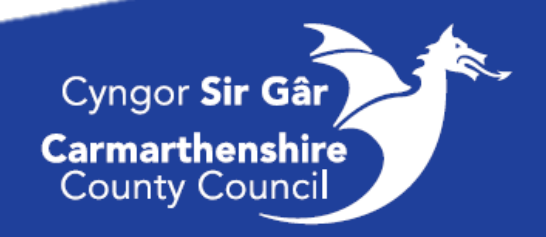

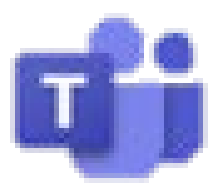

# Microsoft Teams Guidance:

#### Logging on through your Laptop/Computer:

Teams will automatically open and log in.

#### Logging onto the App:

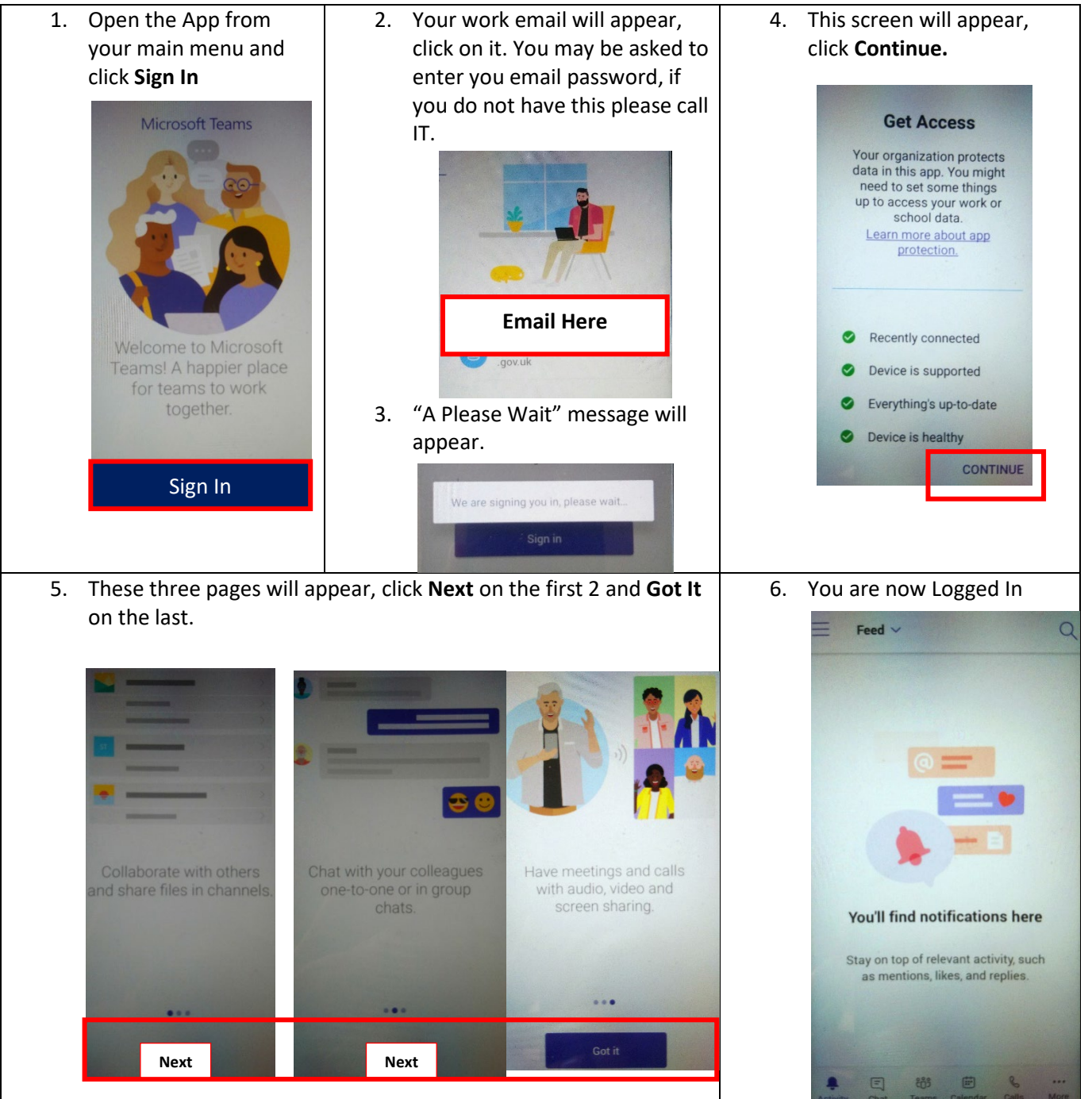

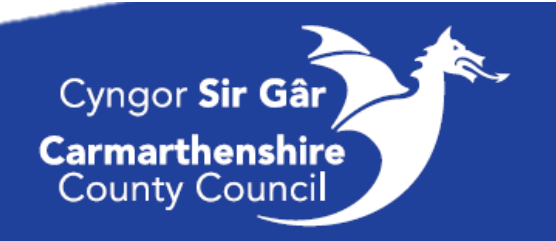

#### Joining a Meeting: From your Mobile App Join by link

If you have the app, select Join Microsoft Teams Meeting in the meeting invite to open the app and join the meeting.

#### Join from calendar

Select Calendar on the bottom of the app to see your meetings. Find the meeting you want, and then select **Join** 

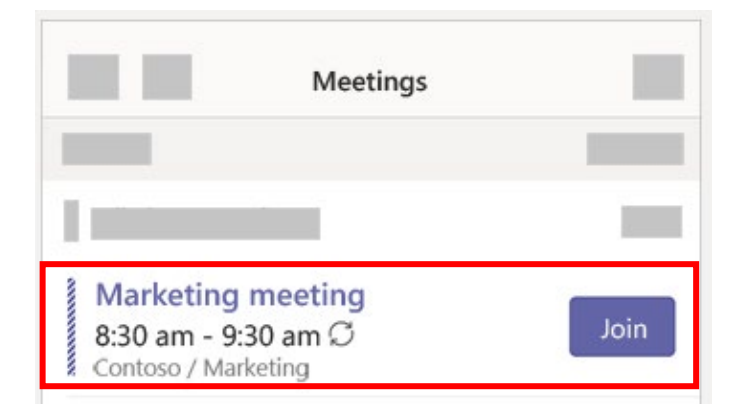

#### Making a Call:

Click Video Call or Audio Call to call someone from a chat. To dial a number, click Call on the left and enter a phone number. View your call history and voicemail in the same area.

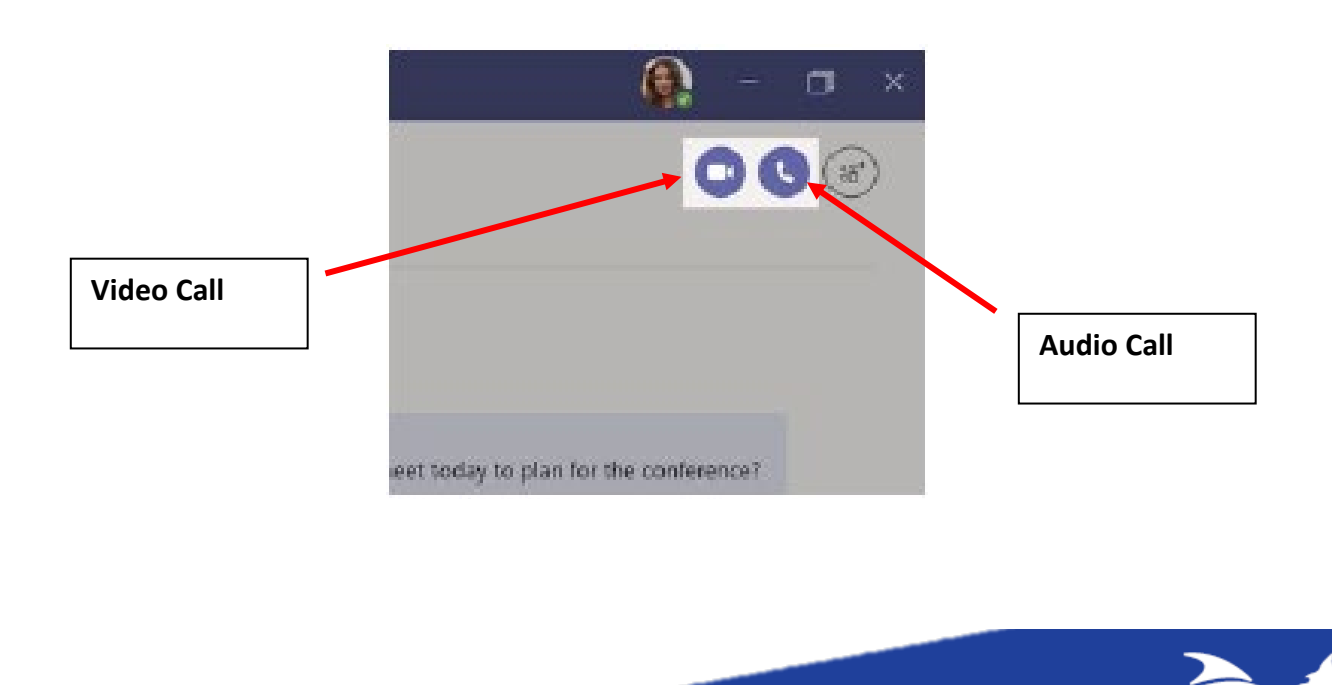

Cyngor Sir Gâr

Carmarthenshire County Council

#### Further Help:

If you need any help navigating Teams on your phone, follow these steps:

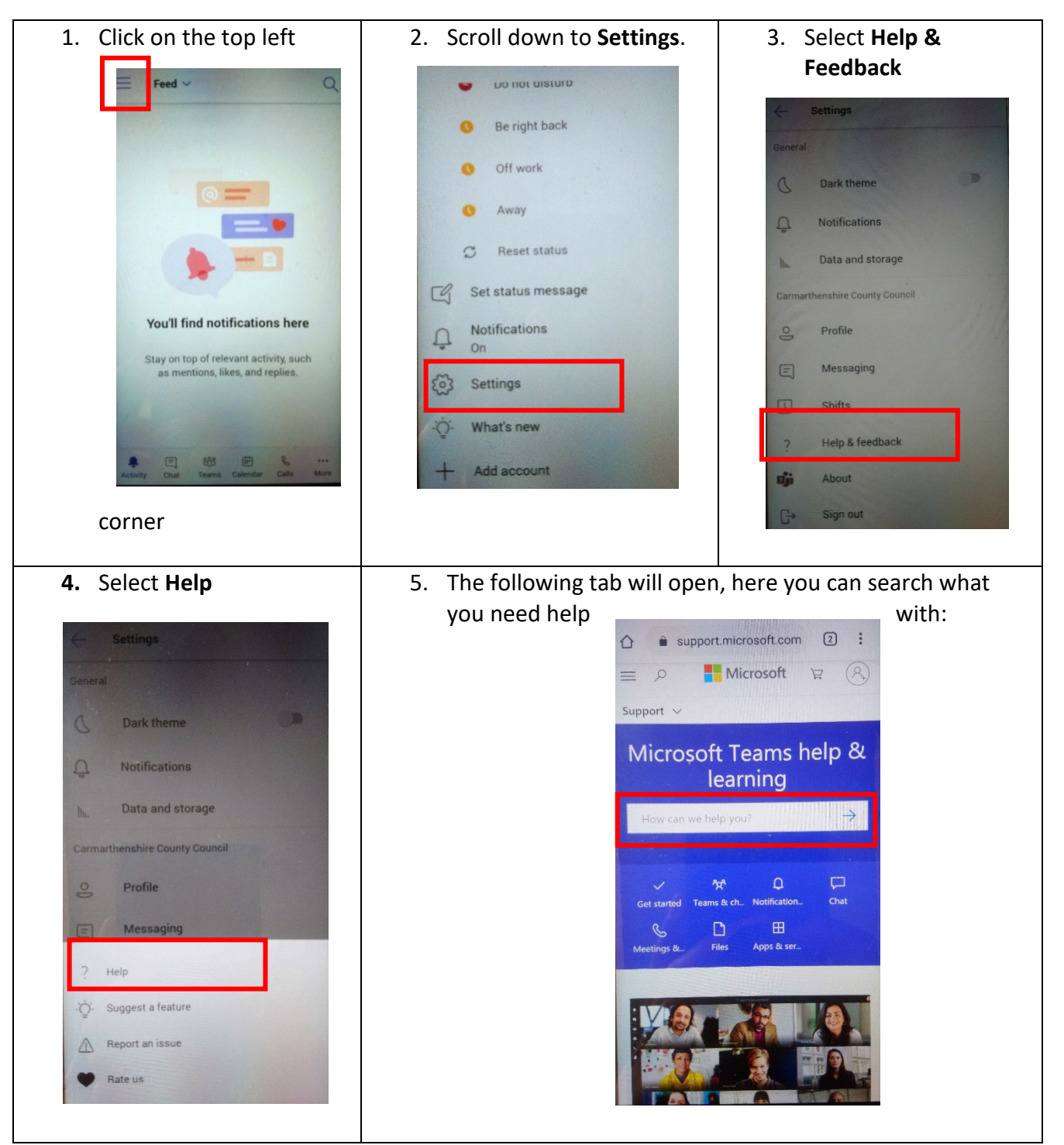

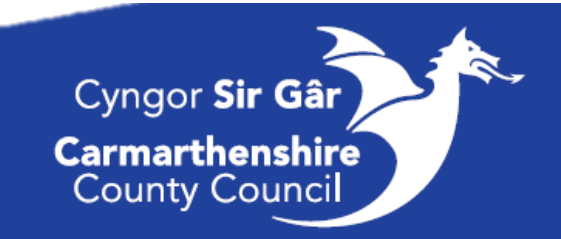

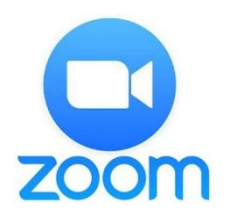

# Zoom Guidance

Some of your training is now taking place via the Zoom App.

The app has now been installed to your work devices, however if you cannot find it on your main menu or are a Samsung user you will have to instal the app by going into PlayStore. <u>Click Here</u> for instructions.

#### Using the App

1. When you open the app the below screen should appear. There is no need to sign in or sign up if you just want to join a meeting. **Please DO NOT sign up or sign in.** 

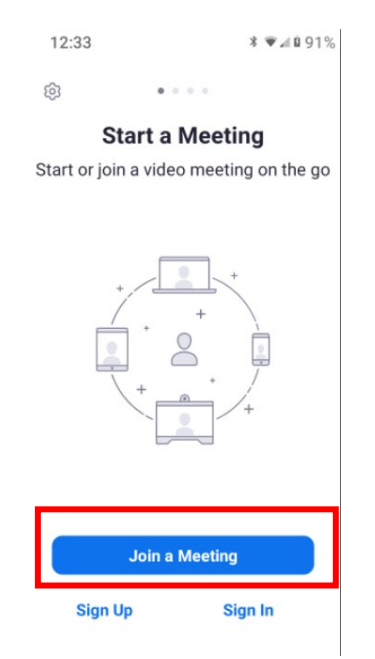

2. Tap onto 'Join a meeting'. On the next screen a keyboard should appear. Type in your 9digit or 10-digit join code (without dashes) at the top where it says in grey 'Meeting ID'

|                          | 123 456                      | 7890          | 0        |
|--------------------------|------------------------------|---------------|----------|
| Join                     | with a per                   | sonal link na | ame      |
|                          | ١                            | /8            |          |
|                          | Join N                       | leeting       |          |
| If you rea<br>the link t | ceived an in<br>o join the n | vitation link | , tap on |
| JOIN OP                  | TIONS                        |               |          |
| Don't C                  | onnect T                     | o Audio       | 0        |
| Turn O                   | ff My Vid                    | eo            | 0        |
| 1                        | 2                            | 3             | -        |
| 4                        | 5                            | 6             | _        |
| 7                        | 8                            | 9             | ×        |
|                          |                              |               | 100      |

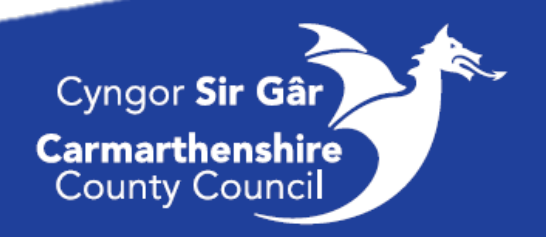

3. Optional: below the words in blue 'Join with a personal link name' you should see your smartphone's make/ name displayed. Tap on that and enter your name:

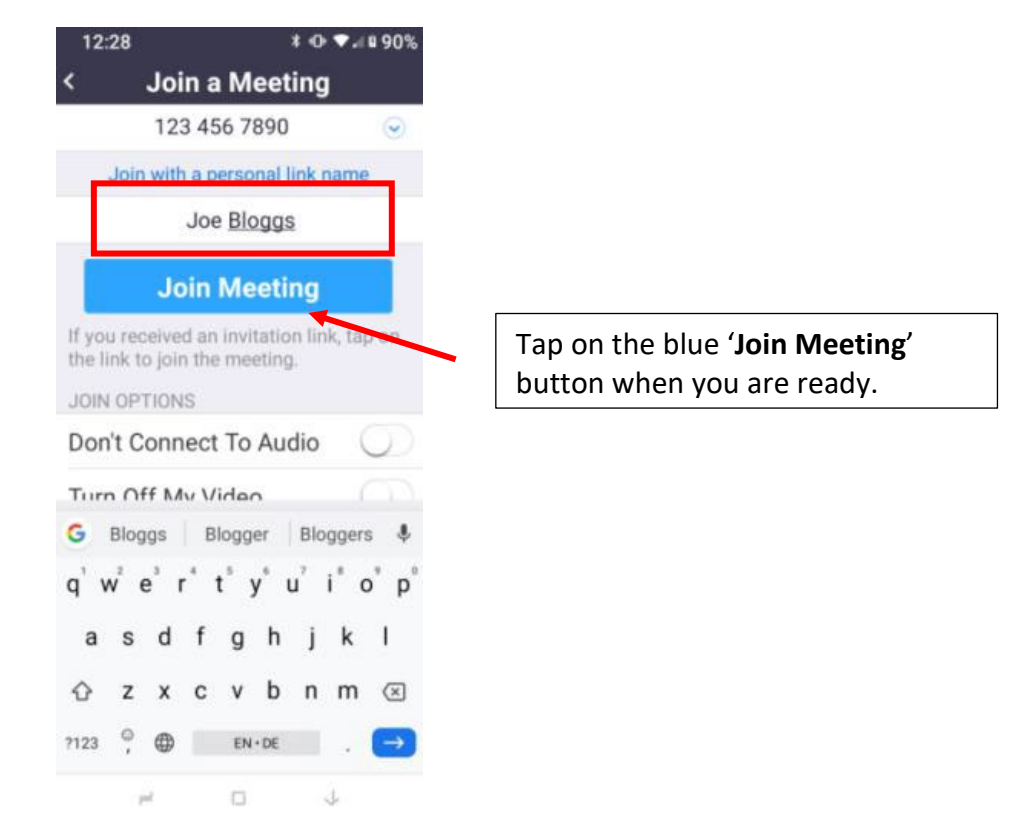

4. A new window will pop up: Click on 'I agree'. In the next pop-up window click 'Allow' (your smartphone may ask slightly different questions or in a slightly different order)

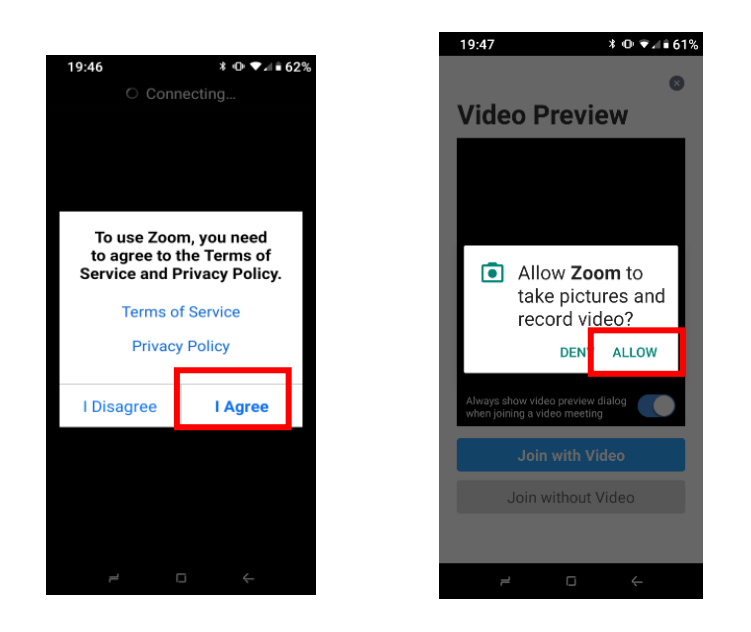

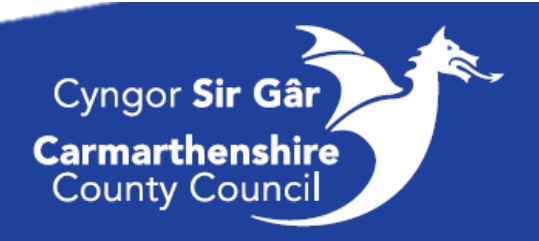

### Actif App

#### Chwaraeon a Hamdden / Sports & Leisure

The Actif App allows you to access the Sports & Leisure portal. Through the app you will be able to access information about your local leisure centre, book classes (in person and online sessions) as well as managing your membership.

The App will allow you improve your physical wellbeing at any time and any location.

#### Getting set up:

When you first open the app you will be asked to select your leisure centre, this will then be your default setting going forward. You will be able to add other centres and swap between them if needed.

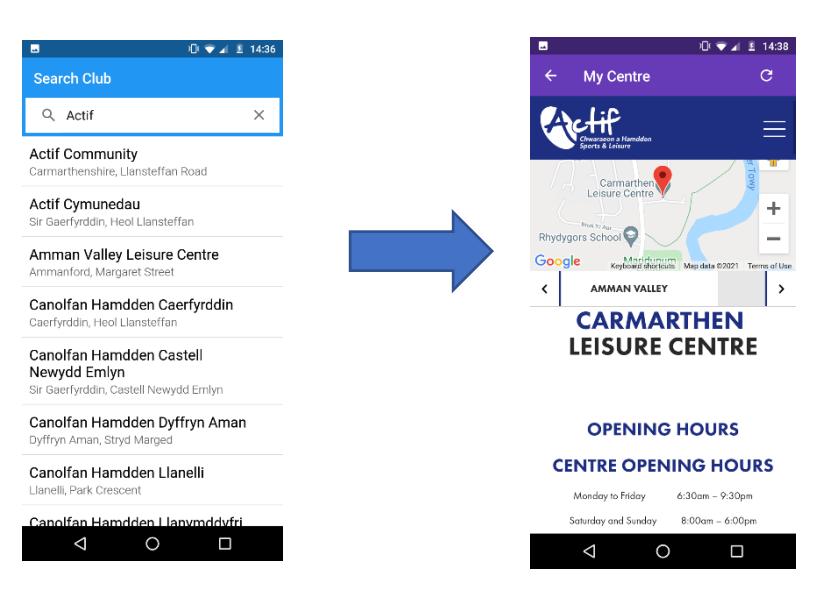

Either search or scroll through the options, and the select.

#### My Centre:

Once selected, your selected centred will be come the homepage. Here you will be able to access information and make bookings.

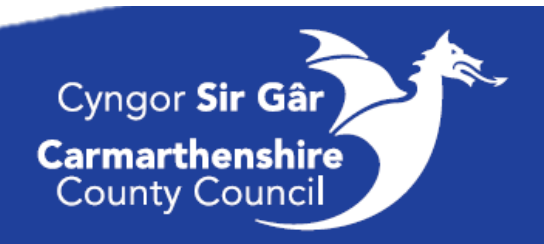

32

Click here to add another centre and amend notifications

This will show you information relating to the centre e.g., opening times and facilities

| 10: 🗢 🦽 14:97              |                           |                              |  |
|----------------------------|---------------------------|------------------------------|--|
| ≡ Carmarthen Leisure 🗉     |                           |                              |  |
| SESSION                    | SESSION                   | TRACK                        |  |
| RACOULET                   | ] \$ [                    | JUNIOR                       |  |
| BOOI                       | H A FITNESS C             | LASS                         |  |
| 2                          | 8                         | 6                            |  |
| OUTDOOR<br>FITNESS CLASSES | INDOOR<br>FITNESS CLASSES | ONLINE ON-<br>DEMAND CLASSES |  |
| NEWS A                     | ND CONNECT N              | WITH US                      |  |
| NEWS                       | $\ge$                     |                              |  |
| NEWS AND<br>UPDATES        | CONNECT<br>WITH US        | JOIN /<br>REGISTER           |  |
| 0 540                      |                           |                              |  |
| <b>U</b> ING               |                           | AFF HELF                     |  |
| 0                          | 9                         | •                            |  |
| $\bigtriangledown$         | 0                         |                              |  |

Click here to access News and information related to your classes

This will show you what you have booked.

\*you will need to login to see these.

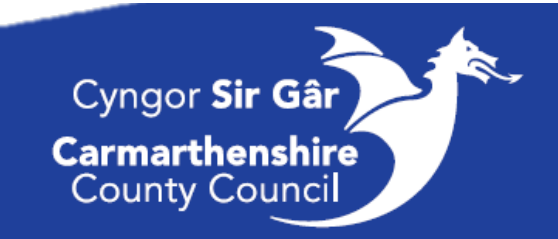

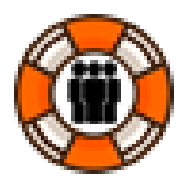

## I.T Support Guidance

#### Contacting I.T

You can contact the I.T Helpdesk in two ways, firstly you can ring **01267 246789** or you can log a call via the I.T Helpdesk link.

To make it easier and quicker to access the link, first add it to the homepage of your mobile phone. See the instructions below:

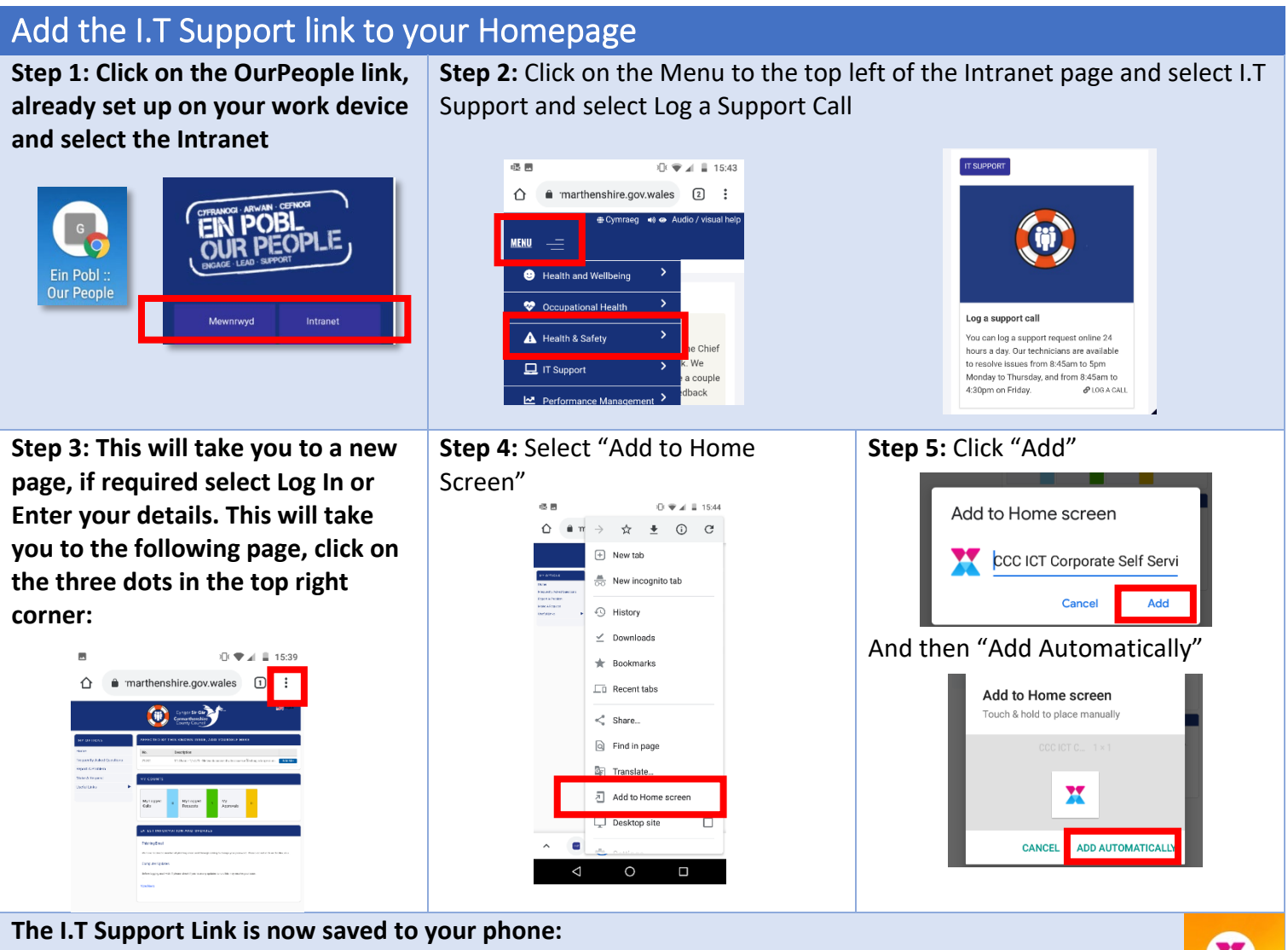

(It will automatically go on to the second page, swipe left from the homepage to find it. To move it to your front page, hold it down and drag back to the left.)

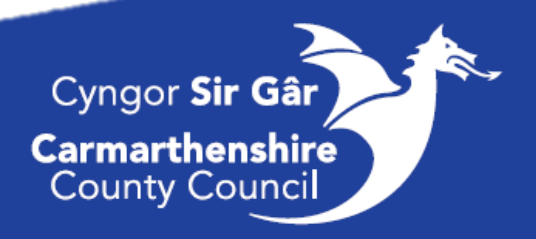

#### Basic Layout:

#### 1) <u>Homepage</u>

This will show if there is already an issue I.T are addressing, click the "Add Me" if you are experiencing the same issue

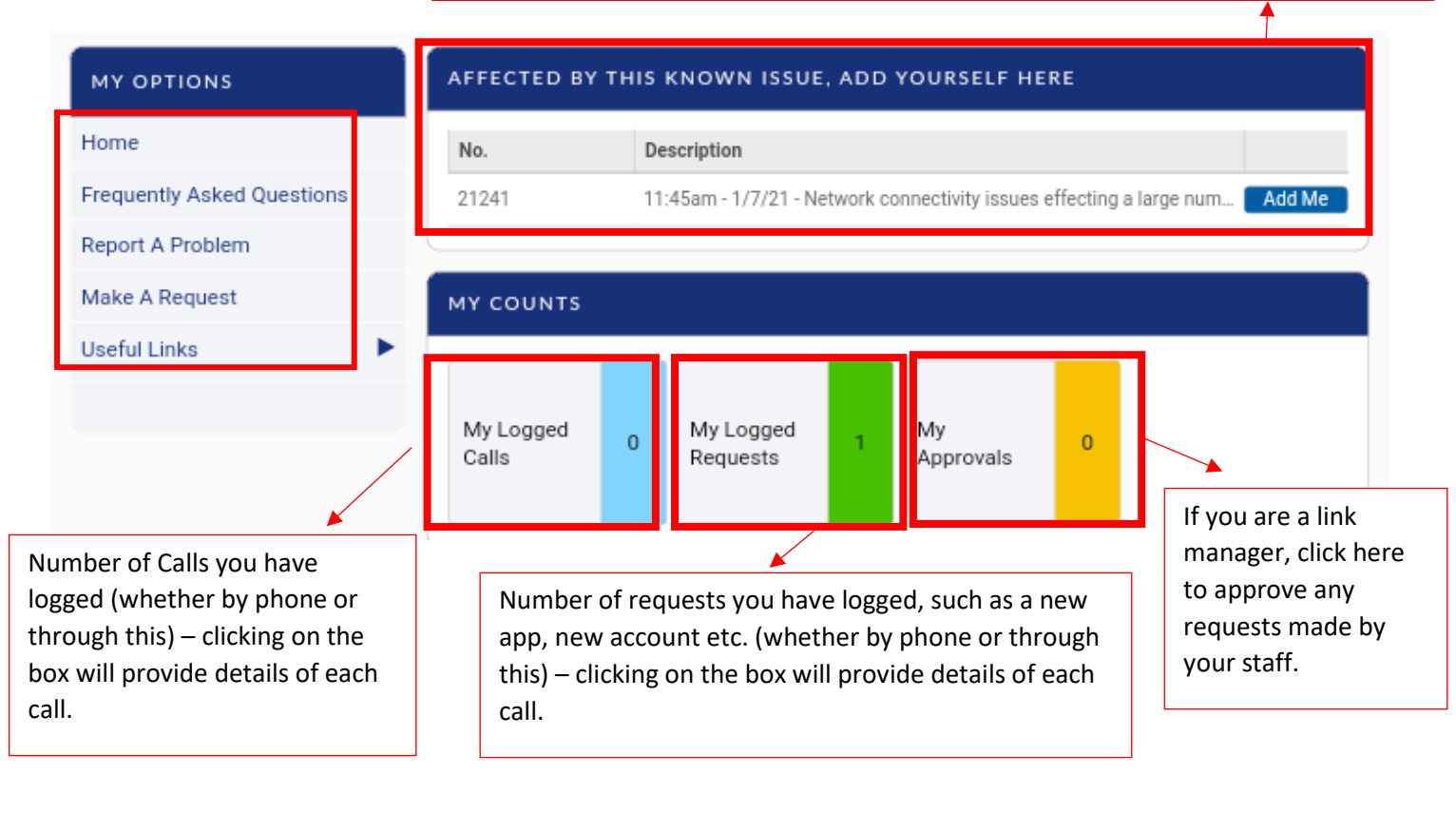

| Frequently Asked Questions  | For any problems with the phone, click this link to   |
|-----------------------------|-------------------------------------------------------|
| Report A Problem            | follow the steps to get it checked by IT services (se |
| Make A Request              | next page for overview).                              |
| Useful Links 🔹 🔻            | Make a Request – where this is to make certain        |
| Intranet IT Support         | requests, such as access to an app which is not       |
| Reset A Bitlocker Pin       | available on the play store to be installed on your   |
| Konica MFD Help             | mobile phone.                                         |
| Register For Password Reset | If you cannot remember your Windows login             |
| Reset Your Password Requ    | password then click here to request a password        |
| Install Your Own Software   | reset.                                                |
| Quarantined Emails          |                                                       |
| MyView - Resource Link      |                                                       |
| Intranet                    |                                                       |

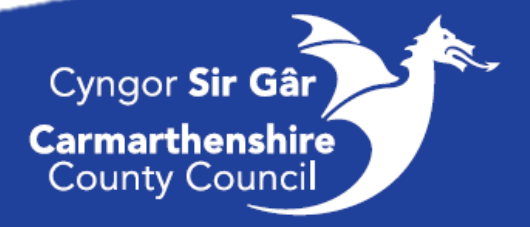

#### 2) <u>Reporting a Problem</u>

From the homepage, click on "Report a Problem" to log any issues you are experiencing. The following form will appear:

| Enter your name and a contact number.                                                                                                    | THIS FORM IS FOR REPORTING ANY IT ISSUES, FAULTS, SOMETHING ISN'T<br>WORKING AS IT SHOULD.   Y YOUR CONTACT INFORMATION  Nur Name Preferred Contact *                                                                                                    | Select how you would like<br>to be contacted. And<br>whether an in-person |
|----------------------------------------------------------------------------------------------------|----------------------------------------------------------------------------------------------------|---------------------------------------------------------------------------|
| If you are logging an issue on<br>behalf of someone else, tick the<br>box. Boxes will then appear and<br>ask you to enter this person's<br>details. | Start typing   Telephone Drop-in Preference *  Tick here if the above contact details are incorrect or working from a different location  V IS THIS FOR SOMEONE ELSE?  Please tick this box if you are logging this on behalf of another user.                                                                                                    | Click on the 3 lines to see                                               |
| If you are reporting an issue with<br>a laptop enter the 4 digit<br>number on the red label on the<br>device.                                       | CALL INFORMATION  What does the call relate to? - Please click inside the box and press Enter, then double click to select an Option *  Please Select  Computer Name if applicable  Start typing  Can you carry on working (Fault only)  Impact *                                                                                                    | select the option that most suits your issue.                             |
| Select whether you are able to continue working or not.                                                                                             | Able to continue working View only View of Individual View of the View of Continue Working View of Continue Working View | Select one of the options:<br>Individual<br>Team                          |
| Add detail about the issue<br>and attach any screenshots<br>for extra detail. Then submit                                                           | Attach File Choose files No file chosen Submit Save for Later Cancel                                                                                                    | <ul><li>Building</li><li>Organisation</li></ul>                           |

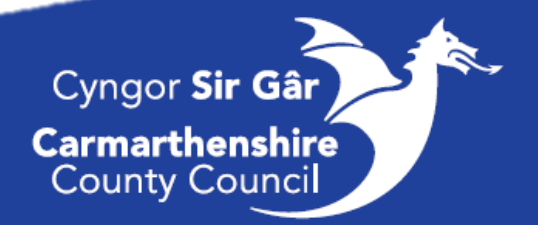